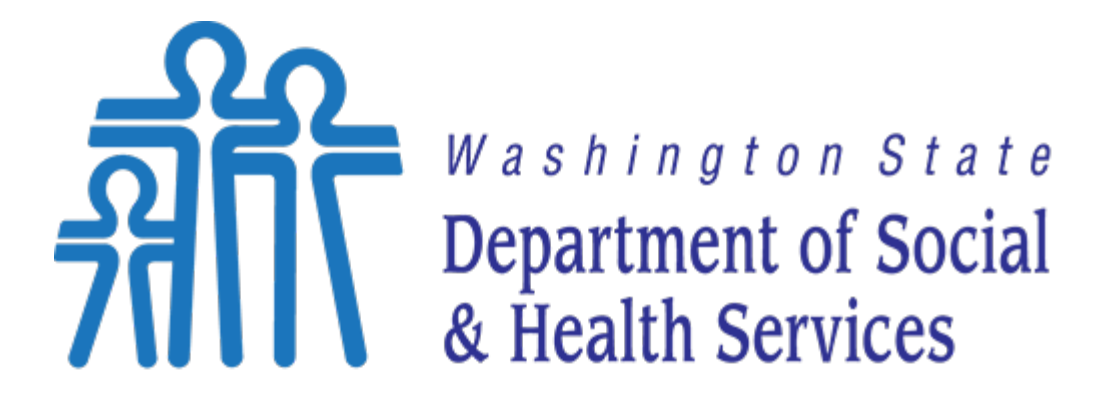

# Transforming lives

## DSHS CITRIX VIRTUAL WORKPLACE

SECURE TWO-FACTOR AND END-USER

**REFERENCE GUIDE** 

Version 2.0 | April 25, 2017

## **Document History**

| Version Number | Date      | Description               |
|----------------|-----------|---------------------------|
| Version 1.0    | 11/1/2016 | Final Approved            |
| Version 2.0    | 4/25/2017 | Updated Content Additions |

## Table of Contents

| DSHS VIRTUAL WORKPLACE OVERVIEW                                                  | 1  |
|----------------------------------------------------------------------------------|----|
| DSHS CITRIX VIRTUAL WORKPLACE REQUIREMENTS                                       | 1  |
| COMPUTER SYSTEM REQUIREMENTS AND COMPATIBILITY                                   | 1  |
| DSHS CITRIX VIRTUAL WORKPLACE FROM WORK                                          | 2  |
| CITRIX CHECKLIST - CONNECT FROM WORK                                             | 2  |
| STEP 1 - CITRIX ACCESS                                                           | 2  |
| STEP 2 - INSTALLING CITRIX RECEIVER - WORK COMPUTER                              | 2  |
| CITRIX RECEIVER INSTALLATION FOR MICROSOFT WINDOWS                               | 2  |
| CITRIX RECEIVER INSTALLATION FOR MACINTOSH                                       | 4  |
| STEP 3 - HOW TO LOGIN TO CITRIX FROM WORK                                        | 6  |
| CITRIX CHECKLIST - CONNECT FROM HOME OR REMOTE LOCATION                          | 7  |
| STEP 1 REQUEST CITRIX ACCESS FOR HOME OR REMOTE LOCATION                         | 7  |
| STEP 2 OBTAIN YOUR USERNAME.SDTID FILE                                           | 7  |
| STEP 3 - INSTALLING CITRIX RECEIVER - HOME OR REMOTE LOCATION                    | 7  |
| CITRIX RECEIVER INSTALLATION FOR MICROSOFT WINDOWS                               | 8  |
| CITRIX RECEIVER INSTALLATION FOR MACINTOSH                                       | 9  |
| STEP 4 INSTALLING RSA SECURID - HOME OR REMOTE LOCATION                          | 11 |
| RSA SECURID SOFTWARE FOR WINDOWS                                                 | 11 |
| RSA SECURID SOFTWARE FOR MACINTOSH                                               | 14 |
| RSA SECURID APP FOR ANDROID PHONE                                                | 17 |
| RSA SECURID APP FOR APPLE (IOS) PHONE                                            | 20 |
| RSA SECURID APP FOR WINDOWS PHONE                                                | 21 |
| RSA SecurID Hard Token FOB                                                       | 22 |
| STEP 5 HOW TO LOGIN TO CITRIX FROM HOME OR REMOTE LOCATION                       | 22 |
| RSA SOFTWARE - INITIAL CITRIX LOGIN                                              | 22 |
| RSA Hardware - Initial Citrix Login                                              | 26 |
| RSA MOBILE - INITIAL CITRIX LOGIN                                                | 29 |
| TROUBLESHOOTING                                                                  | 33 |
| CITRIX RECEIVER TROUBLESHOOTING                                                  | 33 |
| RECEIVER IS OUT-OF-DATE                                                          | 33 |
| CITRIX RECEIVER ADD ACCOUNT NOTIFICATION                                         | 34 |
| INSTALLATION ISSUES WITH RECEIVER WHILE UPGRADING OS TO WINDOWS 10               | 34 |
| PROMPTED TO DOWNLOAD, RUN, OPEN LAUNCH.ICA FILE INSTEAD OF LAUNCHING APPLICATION | 34 |
| RSA SECURID TROUBLESHOOTING                                                      | 36 |
| CITRIX LOGIN TROUBLESHOOTING                                                     | 36 |
| NEXT TOKEN MODE                                                                  |    |

## DSHS VIRTUAL WORKPLACE OVERVIEW

The Virtual Workplace is a multiple server web-based approach to offering a variety of enterprise applications to staff who have an intranet or Internet connection to the DSHS network. It delivers desktop applications to authorized staff and contractors after authentication to the Virtual Workplace system.

This user guide is focused on the process of establishing access to the DSHS Virtual Workplace (DSHS VWP) system and its applications by installing, initiating and implementing the software on each local computer for staff accessing the Virtual Workplace.

This user guide is not intended to assist with any functions within the Microsoft Office Suite or departmental applications. Instead, it gets you to the point where the applications are available and operational.

## DSHS CITRIX VIRTUAL WORKPLACE REQUIREMENTS

## COMPUTER SYSTEM REQUIREMENTS AND COMPATIBILITY

There are basic computer operating systems (OS) and Internet browser requirements for successful connection and use of the DSHS Citrix Virtual Workspace system. The system requirements are described below.

#### **Windows Operating System Requirements**

- Windows 10, 32-bit and 64-bit editions
- Windows 8.1, 32-bit and 64-bit editions
- Windows 8, 32-bit and 64-bit editions
- Windows 7, 32-bit and 64-bit editions
- Windows Vista, 32-bit and 64-bit editions

#### Macintosh Operating System Requirements

- OS X El Capitan (10.11)
- OS X Yosemite (10.10)
- OS X Mavericks (10.9)
- OS X Mountain Lion (10.8)
- OS X releases prior to Mountain Lion are not supported.

#### Windows Operating System Browser Compatibility

- Internet Explorer 11 (32-bit mode)
- Internet Explorer 10 (32-bit mode)
- Mozilla Firefox 18.x (minimum supported version)
- Google Chrome 20 (minimum supported version)

#### **Macintosh Operating System Browser Compatibility**

- Safari 6.0 (minimum supported version)
- Mozilla Firefox 26.x (minimum supported version)
- Google Chrome 33.x (minimum supported version)

## DSHS CITRIX VIRTUAL WORKPLACE FROM WORK

## CITRIX CHECKLIST – CONNECT FROM WORK

The below checklist contains the steps needed for a successful Citrix Connection from work.

- Step 1. Request <u>Citrix Access</u> from your local IT support and receive confirmation for approval.
- □ **Step 2**. Install the <u>Citrix Receiver</u> on your workstation with your local IT support.
- Step 3. Navigate to myaccess.dshs.wa.gov. Follow the steps in this Guide: Log into Citrix from Work.

## **STEP 1 - CITRIX ACCESS**

Contact your local help desk for assistance in getting the initial Citrix setup. You will need to complete the <u>Remote</u> <u>Access Request and Agreement</u>, get your manager's approval, and submit the form to your local IT support. It can be found in the <u>DSHS Forms</u> page, form number (03-443).

|                                                                                                    | 2000 C                                                                                                    |                                                                                                    | 1000                                                                                                    |                                                                                                    |                                                                                                    | B Charles                                                                                                    | national of spinor or 1<br>region                                                                                                    |
|----------------------------------------------------------------------------------------------------|----------------------------------------------------------------------------------------------------|----------------------------------------------------------------------------------------------------|----------------------------------------------------------------------------------------------------|----------------------------------------------------------------------------------------------------|----------------------------------------------------------------------------------------------------|----------------------------------------------------------------------------------------------------|----------------------------------------------------------------------------------------------------|
|                                                                                                    | Controls<br>Controls                                                                                                    | ces,                                                                                                    | 10000                                                                                                    | 100                                                                                                    |                                                                                                    | line.                                                                                                    | Aneuro                                                                                                    |
| Counter III                                                                                                    | KOCEDO                                                                                                    |                                                                                                    | and the                                                                                                    | TORY CORDER                                                                                                    |                                                                                                    | Existin U<br>Manageme                                                                                                    | ratio Device<br>ret                                                                                                    |
| Constant In                                                                                                    | 40600                                                                                                    |                                                                                                    |                                                                                                    |                                                                                                    |                                                                                                    | E Renter                                                                                                    | 8                                                                                                    |
| ACTA THE THE TACTACT                                                                                                    | teri è retti le en<br>IDENT<br>Diserg devezi (<br>mort application)<br>mort application<br>roma i Diseli ritor<br>angli retti<br>con i Diseli ritor<br>angli retti<br>con i retti                                                                                                    | er for the Ext<br>to name and<br>other or denie<br>reflexe, appen-<br>reflexe, appen-<br>reflexe, appen-<br>reflexe, appen-<br>reflexe, fille                                                                                                    | harge a mai A<br>max in 20146 a<br>in Fusing a 00<br>in Fusing a 00<br>in Fusi | etionizen per<br>generi<br>I-G antender<br>Graffe Barel<br>Graffe Barel<br>Graffe Bar | nte<br>Alfred States<br>Alfred States<br>States for Schiller Sta<br>Alfred States<br>States for Schiller States<br>Alfred States<br>States for States<br>States for States for States for States<br>States for States for States for States for States for States for States for States for States for States for States for States for States for States for States for States for States for States for States for States for S                                                                                                    | y diay build<br>shafe by 11 a<br>sets by 11 a<br>sets be 1                                                                                                    | rangodių DD-G.<br>notas Ary vasora<br>notas kay vasora<br>notas autori italiujų<br>notas autori italiujų<br>natyga autoritinas                              |
| Failt ren die<br>Frank annen<br>Craw<br>Baren Terrere<br>Marin Terrere<br>Marin Terrere<br>Marin Terrere<br>Marin Terrere<br>Marin Terrere                                                                                                    | Diricit or some them<br>Diricit permission<br>only that required a<br>only that up to halo<br>of and recreased to<br>only adversed to<br>only adversed to<br>only adversed to                                                                                                    | noogen of B<br>roomputer o<br>noturte usite<br>o prisonae usit<br>o networkense<br>onenitosites t                                                                                                    | n ti ang terri<br>se-ing l'adhte<br>se (adhted'ar<br>forthe (ges al n                                                                                                    | CONTRACTOR<br>rep 1 miles in<br>representative in<br>provide access                                                                                                    | densi conputer<br>1<br>deci erci<br>19a decite)<br>Hans hecjashel                                                                                                    | Andre or o                                                                                                    | nago racita<br>nata acousi, or toti tha                                                                                                    |
| Fait net dae<br>Frank know<br>- Ener<br>- Ener<br>Hann tenere<br>arrender och<br>reskin som<br>- Ener<br>- Ener<br>- Ene                                                                                                    | Dirit anno 199<br>Dirit anno 199<br>ang Tal mulari<br>ang Tal mulari<br>ant navant ta<br>ant navant ta<br>bits atomot ta<br>1998                                                                                                    | nogen of B<br>roompale of<br>mourle with<br>primma with<br>roomstadig t                                                                                                    | en to any con-<br>reprint 1 with to<br>as (antifect ar-<br>hane it if each )<br>for the type of the                                                                                                    | CONT agrees<br>oup of anotal b<br>out of a promotion for<br>of appendices<br>of affections                                                                                                    | ikerst congeder.<br>7<br>abel ars<br>7 a sketer<br>1 ans her aghet                                                                                                    | develop of ou<br>boots                                                                                                    | nago racita<br>nela acesar, or toti the                                                                                                    |
| Contract data<br>Contract data<br>Contract<br>Contract data<br>Contract data<br>Contract data<br>Contract data                                                                                                    | Dirit arrivation<br>Dirit arrivation<br>arig Tal materia<br>of and the second to<br>both a strategy in the<br>other strategy in<br>(1948)<br>strategy<br>strategy | nages of 9<br>r computer o<br>ecorb calle<br>process and<br>process of 2                                                                                                    | na to any bos-<br>receive, i with to<br>na (addres) with<br>have it in cost i<br>for the lyse with                                                                                                    | CONT ADVANCE<br>INFO CONTRACTOR<br>Properties to<br>Properties to<br>Properties of<br>Properties of<br>Properties of<br>Properties of Properties<br>Properties of Properties<br>Properties<br>Properties of Properties of Properties<br>Properties of Properti                                                                                                    | denst sampader.<br>1<br>dest erst<br>The tenter<br>Hans mojeckel                                                                                                    | andos or o<br>I will by of so<br>2005                                                                                                    | nage racita<br>nata acesas, or toti the                                                                                                    |
| Contract Contract<br>Contract Contract<br>Contract Contract Contract<br>Contract Contract Contract<br>Contract Contract Contract Contract<br>Contract Contract Contract Contract Contract Contract<br>Contract Contract Con                                                                                                    | CONTRACTOR LANGE THE<br>CONTRACTOR AND AND AND<br>AND AND AND AND AND AND<br>AND AND AND AND AND AND<br>AND AND AND AND AND AND<br>AND AND AND AND AND AND<br>AND AND AND AND AND AND<br>AND AND AND AND AND AND AND<br>AND AND AND AND AND AND AND<br>AND AND AND AND AND AND AND AND<br>AND AND AND AND AND AND AND AND<br>AND AND AND AND AND AND AND AND AND<br>AND AND AND AND AND AND AND AND AND AND<br>AND AND AND AND AND AND AND AND AND AND                                                                                                    | nages of B<br>roomputer of<br>mounter address<br>printing of<br>roomstanding f                                                                                                    | n to any con-<br>ments ( without an<br>instance of model)<br>for the type of m                                                                                                    |                                                                                                    | deni canade<br>del esi<br>re tento<br>fan reported                                                                                                    | device or or<br>final log of an<br>2005                                                                                                    | nage racita<br>rela acuas, or cet the                                                                                                    |
| A Contract of the Contract of the Contract of                                                                                                    | CONTRACTOR LANGE THE<br>CONTRACTOR HAR AND AND<br>AND AND AND AND AND AND<br>AND AND AND AND AND AND<br>AND AND AND AND AND AND<br>AND AND AND AND AND AND AND<br>AND AND AND AND AND AND AND AND AND<br>AND AND AND AND AND AND AND AND AND AND                                                                                                    | enagen or B<br>roomputer o<br>encode autor<br>processing to<br>encode autor<br>processing to                                                                                                    | er to any con-<br>mercy ( with a<br>so (address) with<br>the the lyse of the<br>second states                                                                                                    | CONT actions<br>in provide the<br>provide the<br>structure to<br>structure to<br>stru | den i canade<br>del esi<br>ten tente<br>ten tente<br>ten tente                                                                                                    | Andre or et<br>and by et a<br>2005                                                                                                    | nage racita<br>nata acuas, or bet the                                                                                                    |
| Test ret de<br>Frances de<br>Come<br>Com | entrad in some ten<br>Dirich annexes<br>einig that is the<br>einig that is the<br>einig that is the<br>einig that is the<br>Dirich annexes to<br>Dirich annexes<br>of the<br>Dirich annexes<br>of the<br>Dirich annexes<br>of the<br>Dirich annexes<br>of the<br>Dirich annexes<br>of the the<br>Annexes to the<br>Dirich annexes<br>of the the<br>Annexes to the the<br>Dirich an                                                                                                    | mages or 8<br>received a second second s                                                                                                    | en to any con-<br>recess i when a<br>laster of re-<br>main of re-<br>tractions of re-<br>tractions of re-<br>tractions of re-<br>tractions of re-<br>tractions of re-<br>solutions of re-<br>solutions of re-                                                  | CARS as well<br>and if an unit to<br>provide it into<br>the provide it into<br>the second second<br>second second second<br>second second second<br>results and the<br>second second second second<br>second second second second second<br>second second second second second<br>second second second second second<br>second second second second second<br>second second second second second<br>second second second second second<br>second second second second second second<br>second second second second second<br>second second second second second<br>second second second second<br>second second second second second<br>second second second second second<br>second second second second second second<br>second second second second second second<br>second second second second second second second<br>second second second second second second second second<br>second second second second second second second second second<br>second second second second second second second second second<br>second second                                                                                                    | denet cargoder<br>(<br>deal, and<br>the monte)<br>(<br>deal and<br>(<br>deal and<br>(<br>)<br>(<br>deal and<br>(<br>)<br>(<br>)<br>(<br>)<br>(<br>)<br>(<br>)<br>(<br>)<br>(<br>)<br>(<br>)<br>(<br>)<br>( | Andrea or or<br>I will be all the<br>Sold's<br>Sold's<br>Sold's<br>Sold An read<br>Sold An read<br>Sold | naga nanta<br>nda ponan, er tett the<br>anat 2004 (17 Second)<br>wrs. ent (2) agent a selas<br>ter - Englande or                                            |
| Tell ret des<br>F des tells<br>- Eres<br>- Eres<br>- E                                                                                                    | EXIST AND AND AND AND AND AND AND AND AND AND                                                                                                    | mages of B<br>receptor of the<br>presence of the<br>presence of the presence of the<br>presence of the<br>presence of the presence of the<br>presence of the presence of the<br>presence of the presence of the<br>presence of the presence of the<br>presence of the presence of the presence of the<br>presence of the presence of the presence of the<br>presence of the presence of the presence of the presence of the presence of the presence of the presence of the presence of the presence of the presence of the presence of the presence of the presence of the presence of the pre | et to any con-<br>access ( with to<br>a patched an<br>access ( with to<br>access ( with to<br>access ( access ( access) ( access ( access ( access ( access (                                                                                                    | CARS as well<br>and if an unit is<br>of approach in the<br>property of approach in<br>the second of approach is<br>second of approach in<br>the second of approach is<br>second of approach is<br>second                                                                                                    | Anne Computer<br>and a su<br>To minicy<br>Anne respected<br>and gates, (1) any<br>and gates, (1) any<br>and gates, (1) any<br>any gates, (1) any<br>any gates, (1)                                                                                                    | Andre or of<br>Initial by of an<br>2005<br>December 2005<br>December 2                                    | nage racits<br>note senses, or bill the<br>sense Divid (IP Second<br>sense Divid (IP Second<br>sense and IC) segment sense<br>for - Englands or<br>inf 2027 |

## STEP 2 - INSTALLING CITRIX RECEIVER - WORK COMPUTER

Citrix Receiver is required on your PC to connect to DSHS Citrix Virtual Workplace. If you have issues installing your Receiver at work, contact your local IT support. Below are instructions on how to install the Citrix Receiver on your **Windows/Macintosh PC**.

#### **CITRIX RECEIVER INSTALLATION FOR MICROSOFT WINDOWS**

In a web browser, navigate to <u>myaccess.dshs.wa.gov</u>, click "Download the latest DSHS approved Citrix client".

Download the latest DSHS approved Citrix client.

Click "Run" or "Save".
 Note: The message may vary depending on the web browser you're using. (See examples below.)

#### Internet Explorer (Windows)

| oo you want to run or save Cutrackeever.exe (44.7 MB) from downloadpag | ins.citris.com? | Run Save 💌 Cancel |
|------------------------------------------------------------------------|-----------------|-------------------|
| efox (Windows)                                                         | _               |                   |
| pening CitrixReceiver.exe                                              |                 |                   |
| You have chosen to open:                                               |                 |                   |
| CitrixReceiver.exe                                                     |                 |                   |
| from: http://downloadplugins.citrix.com.edgesuite.net                  |                 |                   |
| Would you like to save this file?                                      |                 |                   |
| Save File C                                                            | ancel           |                   |
|                                                                        |                 |                   |
| r <b>ome</b> (Windows)                                                 |                 |                   |
|                                                                        |                 |                   |
| CitrixReceiver.exe                                                     |                 |                   |
|                                                                        |                 |                   |
| 26.9/44.8 MB, 2 secs left                                              |                 |                   |

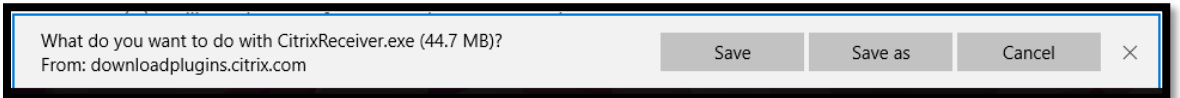

- 3. Open the "CitrixReceiver.exe" file from your Downloads folder.
- 4. Click "**Install**" to begin the installation of the Citrix Receiver.

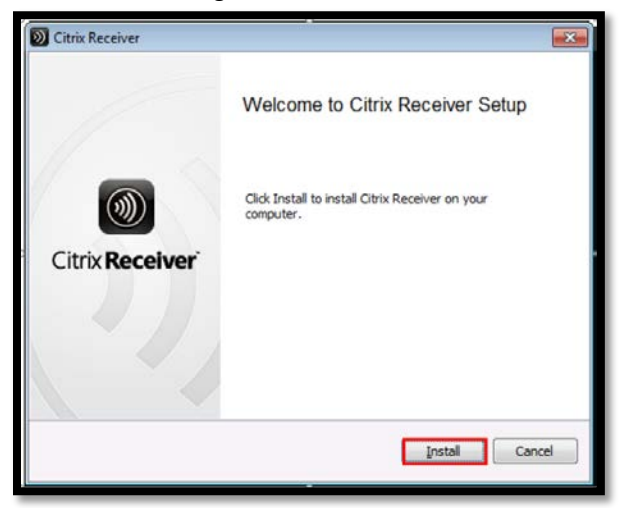

5. Accept License Agreement.

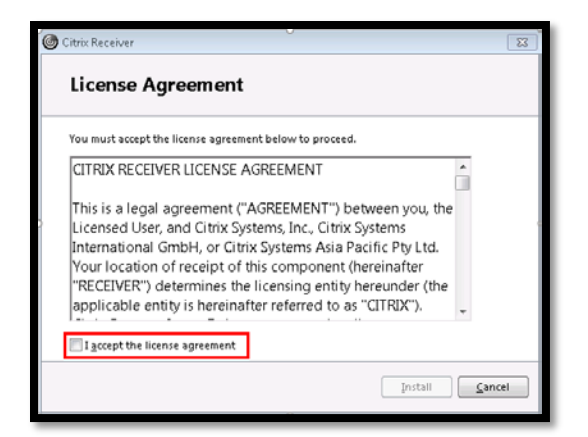

6. Click "Finish" to complete the installation of the Citrix Receiver.

| Citrix Receiver                              |
|----------------------------------------------|
| citreps:<br>Receiver                         |
| Installation successful                      |
| Finish, and you can set up an account later. |
|                                              |

#### **CITRIX RECEIVER INSTALLATION FOR MACINTOSH**

- 1. In a web browser, navigate to <u>https://www.citrix.com/downloads/citrix-receiver/Macintosh/receiver-for-Macintosh-latest.html</u>.
- 2. Click "Download Receiver for Mac".

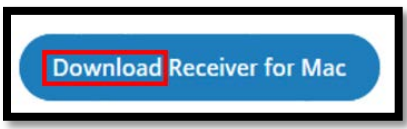

Note: The message may vary depending on the web browser you're using. (See examples below.)

#### Firefox (Macintosh)

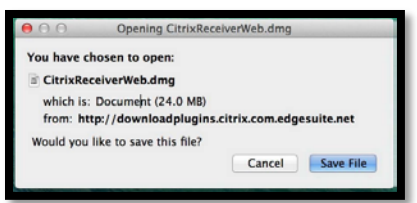

#### Safari (Macintosh)

|        | Downloads          | Clear |
|--------|--------------------|-------|
|        | CitrixReceiver.dmg | ^     |
|        |                    |       |
| Chrome | e (Macintosh)      |       |

3. On a Macintosh computer, the **CitrixReceiver.dmg** file appears in the **Macintosh Downloads** folder. Click the "**Macintosh Downloads**" folder and then select the "**CitrixReceiver.dmg**" file. When prompted, click "**Install Citrix Receiver**".

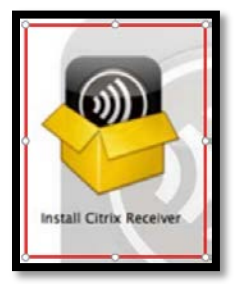

4. Click "Continue".

| 000                | Install Citrix Receiver                                                                                                    | 6    |
|--------------------|----------------------------------------------------------------------------------------------------|------|
|                    | Welcome to the Citrix Receiver Installer                                                                                               |      |
| e Introduction     | To install Citrix Receiver for Mac, click Continue. You will be guided<br>through the steps necessary to install Receiver on your Mac. |      |
| License            |                                                                                                    |      |
| Destination Select |                                                                                                    |      |
| Installation Type  |                                                                                                    |      |
| Installation       |                                                                                                    |      |
| Summary            |                                                                                                    | 1    |
|                    |                                                                                                    | 1.00 |
|                    |                                                                                                    |      |
|                    |                                                                                                    |      |
|                    |                                                                                                    |      |
|                    |                                                                                                    |      |
|                    |                                                                                                    |      |
|                    |                                                                                                    |      |
|                    | Go Back Continu                                                                                                    | ie 📄 |
|                    |                                                                                                    |      |

5. Agree to Terms of Service.

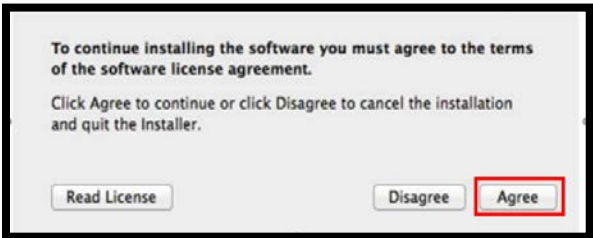

- 6. Enter your Personal Name/Password you set on your Macintosh (if applicable).
- 7. Click "Install Software".

| nstaller is trying to install new softwar<br>Type your password to allow this. | e. |
|--------------------------------------------------------------------------------|----|
| Name:                                                                          |    |
| Password:                                                                      | _  |

### STEP 3 - HOW TO LOGIN TO CITRIX FROM WORK

The following section will explain the process of how to log into Citrix from Work. You will need to request access to Citrix from your **local IT support**. Once your local IT support has done the initial setup, follow the steps below to connect to Citrix from work.

- 1. Navigate to <u>myaccess.dshs.wa.gov</u>.
- 2. Click "Access the DSHS Virtual Workplace from your office".

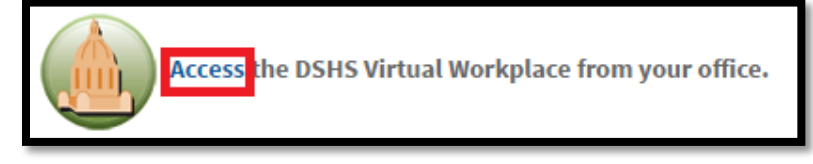

3. Enter your computer "Username" and "Password".

**Example**: Username: (LynchM) Password: (your computer password)

4. Click "Log on".

|  |  | Log on<br>User name: LynchM<br>Password:<br>Log On |  |
|--|--|----------------------------------------------------|--|
|--|--|----------------------------------------------------|--|

You are now logged into Citrix; below is an example of applications you will see when you log in. Any application permissions/access are delegated by your local IT administrator.

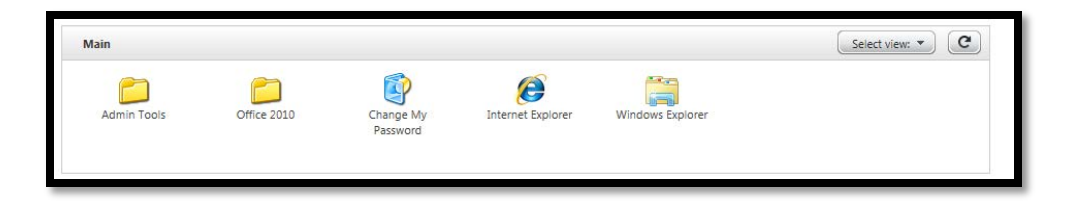

## DSHS CITRIX VIRTUAL WORKPLACE FROM HOME OR REMOTE LOCATION

#### CITRIX CHECKLIST – CONNECT FROM HOME OR REMOTE LOCATION

The below checklist contains the required steps needed for a successful Citrix Connection from **Home or Remote** Location.

- □ Step 1. Request <u>Citrix Access</u> from your local IT support and receive confirmation for approval.
- Step 2. Obtain your Username.SDTID file from your local IT support.
- □ Step 3. Install the latest <u>Citrix Receiver</u>.
- □ Step 4. Install the <u>RSA SecurID Software and Token</u>.
- □ Step 5. <u>Access Citrix from Home or Remote Location</u>.

#### STEP 1 REQUEST CITRIX ACCESS FOR HOME OR REMOTE LOCATION

Contact your local IT support for assistance in getting the initial setup of Citrix for Home or Remote Location. You will need to complete the <u>Remote Access Request and Agreement</u> to request an RSA SecurID token. <u>The Remote Access Request and Agreement</u> may be found in the <u>DSHS Forms</u> page, form number (03-443).

| The Information                                                                                                    | Plans yet                                                                                                    | - Agreement                                                                                                    | B Charge                                                                                                    | nerest of agreent and<br>per                                                                                                    |
|----------------------------------------------------------------------------------------------------|----------------------------------------------------------------------------------------------------|----------------------------------------------------------------------------------------------------|----------------------------------------------------------------------------------------------------|----------------------------------------------------------------------------------------------------|
| 2001000 2001000                                                                                                    | HOOLE MADE                                                                                                    | CALOCE S AVED                                                                                                    | 2.04                                                                                                    |                                                                                                    |
| NUMBER OF STREET, STREET, STRE                                                                                                    | I KTHE DESCRIPTION                                                                                                    | THE .                                                                                                    | Exal in this                                                                                                    | Ab Devike                                                                                                    |
| 1923                                                                                                    | 1000                                                                                                    |                                                                                                    | Management                                                                                                    | L                                                                                                    |
| and the second second s                                                                                                    |                                                                                                    |                                                                                                    | E Several                                                                                                    | STAT                                                                                                    |
| <ol> <li>UPIC Constrained Territoriage Neuro<br/>proves a relate Anoxea Average relatin<br/>Technologies Neuropean<br/>Deck, The territoria evade for the I<br/>NEX-ADEXCHIN<br/>and sub 54 Minoreg America) for service.</li> <li>A Gold &amp; existendered exemplities relation<br/>of the access a Upice Interneties and<br/>of the access a Upice Interneties and<br/>of the access a Upice Interneties and<br/>of the access a Upice Interneties and<br/>A comparisoing or develops and adverse<br/>variable, access a relative devices. Its</li> </ol>                                                                                                    | es SC2 (Hin 2006) and<br>a spectrag system toor of<br>temperature sense to the<br>sense to 2016 system<br>rise. Kong a DD-G aren<br>prochame are constructed by<br>spectrame are constructed<br>to sense to sense the<br>sense to sense the spectra<br>terror by Clin-S. Planta to<br>an includence by Direct                                                                                                    | diffused on periodia<br>(CS (2004), Antonia<br>(2017)<br>(2017)<br>(20 | Landbler devices y<br>Landbler devices in<br>constituent to the<br>masks the TL Are<br>masks the TL Are<br>masks the TL Are<br>masks are any<br>plant chains an any<br>side center () | Millie Buries on<br>Na<br>Interpret to TD G.<br>Control Any Veneral<br>Other Society Party<br>of the Society Party<br>of the Society<br>Party Society |
| Failt net disettant or une tenengen or<br>Filiad a net Dirty anterestiest organis<br>- Drawing that included encode on<br>- Drawing that included encode or<br>- Drawing that included an orthodor<br>interestiest of drawing tenengen i an exhibit<br>strends of drawing tenengen i an exhibit                                                                                                    | Next 11 any excident at<br>or provide 1 with least 1 are<br>deep catched, are provid<br>unlease at 2 work of approxima-<br>ing to the type of cannots are<br>gift                                                                                                    | naciation of compute<br>and by:<br>princebel, and<br>tax to the doctory<br>mass 1 have recyclobed                                                                                                    | r, device or con-<br>t / will by of serv                                                                                                    | ogo ruetta<br>da acinum, ar initi thu                                                                                                    |
| Tell net download or une devouges or<br>11 Juis sine Dirth services compare<br>12 Develop that model exception<br>13 Develop that model exceptions<br>14 Develop that a bits a service<br>14 Develop that a bits a provide<br>14 Develop that a bits a bits and<br>14 Develop that a bits a bits and<br>14 Develop that a bits a bits a bits a<br>14 Develop that a bits a bits a bits a<br>14 Develop that a bits a bits a<br>14 Develop that a bits a bits a<br>14 Develop that a bits a bits a<br>14 Develop that a bits a bits a<br>14 Develop that a bits a bits a<br>14 Develop that a bits a bits a<br>14 Develop that a bits a bits a<br>14 Develop that a bits a bits a<br>14 Develop that a bits a<br>14 Develop that a | Nex 11 any exercite 1 at<br>or serves, 1 with least 1 are<br>deen (antidee) are proved<br>interested of an or an<br>interest at 1 and 1 appendix<br>in the the lass of considerance<br>g 1                                                                                                    | manishered compute<br>and by:<br>primalest and<br>na to the denia;<br>mass i have recyclosis;                                                                                                    | e, divelor or entri<br>1 fuel log of serve<br>2005                                                                                                    | ape rancha<br>An annuan, ar both tha                                                                                                    |
| Tell net disensed or une terrogen or<br>1 das sine Dirit entretation organis<br>Country film terrogen entreta<br>I terrogen terrogen entretation<br>terrogen entretationen in entretation<br>terrogen entretationen<br>Record and terrogen entretation<br>terrogen terrogen etter<br>Record and terrogen entretation                                                                                                    | The to any exercite of an<br>or server, and here if an<br>deep failure an an and<br>other failure of an analysis<br>of the task of anything<br>of an                                                                                                    | maintend coopers<br>white<br>process and<br>na transmission<br>them repeated                                                                                                    | a dealer or con-                                                                                                    | que rancha.<br>An acrosan, un tori d'an                                                                                                    |
| Full net disense to case messages of<br>1 as since DDP particular compare<br>Character full making and the sector of<br>the sector of the sector of the sector of<br>the sector of the sector of the sector of<br>the sector of the sector of the sector of<br>the sector of the sector of the sector of<br>the sector of the sector of the sector of<br>the sector of the sector of the sector of<br>the sector of the sector of the sector of the<br>sector of the sector of the<br>sector of the sector of the<br>sector of the sector of the sector of the<br>sector of the sector of the sector of the sector of the<br>sector of the sector of the sector of the sector of the<br>sector of the sector of the sector of the sector of the<br>sector of the sector of the sector of the sector of the<br>sector of the sector of the sector of the sector of the<br>sector of the sector of the sector of the sector of the sector of the sector of the<br>sector of the sector of the sector of the sector of the sector of the sector of the sector of the sector of the sector of the sector of the sector of the sector of the sector of the sector of the sector of the sector of the sector of the sector of the s                                                                | Then to any every CMME at<br>or provide out of the second<br>dense (and here) are provide<br>unitation to it used of a provide<br>on the field gas of networks are<br>get                                                                                                    | nacialities of a comparison<br>white:<br>principalities and<br>nacialities (the nacional)<br>magnetic (the nacional)<br>magnetic (the nacional)<br>magnetic (the nacional)                                                                                                    | n divelan or ena<br>a I wil by of serv<br>2015                                                                                                    | ga raeta.<br>As arman, or tot the                                                                                                    |
| Tail and Baseboot or Uses research or<br>11 also share Colleg anti-search and a search on<br>12 Counting that machine learning and<br>13 Counting that machines are strand<br>14 Counting that are strand<br>14 Counting that are str        | The to any ear-CMM at<br>a ranker, but hap to a<br>loss (address or provide<br>these of rank (ranker)<br>of the hap of version or<br>y)                                                                                                    | energia en la conquite<br>archy<br>ta to the decisaj<br>mos l'hern regionaled<br>Tut<br>El allege codelj                                                                                                    | a device or one<br>of all by of some<br>2005                                                                                                    | gergette                                                                                                    |
| Tell nel Rammo I or une reneages or<br>1 als nel Cleff arrendmet onytee<br>5 assess that the second second second<br>6 Reneard Margin I have a second second<br>1 en canada de moves fra antidade<br>second or une of an antidade<br>second of a second second second second<br>1 en canada de moves fra antidade<br>1 en canada de moves fra antidade<br>1 en conde de moves fra antidade<br>1 en conde de moves fra antidade<br>1 en conde de moves fra antidade<br>1 en conde de moves fra antidade<br>1 en conde de moves fra antidade<br>1 en conde de moves fra antidade<br>1 en conde de moves fra antidade<br>1 en conde                            | The to any ear-CMM at<br>a ranker, but hap to a<br>loss (address to provide<br>the to the part of a ranker<br>of the top of a ranker of<br>the<br>statement of the second of a<br>second of the second of a<br>second of the second of a<br>second of the second of a<br>second of the second of a<br>second of the second of the<br>second of the second of the second of the<br>second of the second of the second of the<br>second of the second of the second of the<br>second | ensekternit occupate<br>en ky<br>i nachel and<br>na k Reinische)<br>essi Terni repitete<br>tur                                                                                                    | n davies or ensi<br>1 had by of serve<br>0075<br>0000<br>NGC 2004910                                                                                                    | gerants.<br>As ones, er tel de                                                                                                    |
| Test net Research is use through a<br>1 state and 2001 arrestment ensures<br>1 state and 2001 arrestment ensures<br>1 state and 2001 arrestment ensures<br>1 state and 2 state and 2 state and                                                                                                    | The transformation of the set of the set of                                                                                                    | na antina di una pula<br>anti tri<br>i na data una mini<br>anti tri di antina<br>anti tri di antina<br>anti tri di antina di anti<br>anti tri di antina di anti<br>antina data di anti<br>tri di antina di anti<br>antina data di anti<br>tri di antina di anti<br>antina di anti di anti<br>antina di anti di anti<br>antina di anti di anti<br>antina di anti di anti<br>antina di anti di anti<br>antina di anti di anti<br>antina di anti di anti<br>antina di anti<br>antina di anti di anti<br>antina di anti<br>antina di anti di anti<br>antina di anti<br>antina di antina di anti<br>antina di anti-<br>antina di antina di anti-<br>antina di anti-<br>antinantina d                                                                                                    | n, device or ence<br>1 and top of some<br>2005<br>Topological and another<br>registed the register of<br>2007<br>TOTE<br>TOTE<br>TOTE                                                 | ger secta<br>As access, or toti the<br>DO-C (7 Security<br>5, etc.)) Seguration<br>or Strategies, or<br>IRTHE                                         |
| Test net Research in one through in<br>1 as a net 2001 announce anyone<br>1 as a net 2001 announce anyone<br>1 as a net 2001 announce anyone<br>these several and neurostifts a stade<br>these several and neurostifts a stade<br>these several and neurostifts and the<br>several and the several state of a<br>several and the several state of a<br>several and the several state of a<br>several state of a state of a<br>several state of a state of a<br>several several state of a<br>several state of a state of a<br>several state of a state of a<br>several state of a state of a<br>several several state of a<br>several state of a state of a<br>several state of a state of a<br>several several state of a<br>several state of a state of a<br>several state of a state of a<br>several state of a state of a<br>several several state of a<br>several state of a<br>several state of a state of a<br>several state of a state of a<br>several state of a state of a<br>several several state of a<br>several state of a state of a<br>several state of a state of a<br>several several state of a<br>several state of a state of a<br>several state of a state of a<br>several several state of a<br>several several several state of a<br>several several se                                                                        | The transmission of the set of the set of th                                                                                                    | Principal de la consecta<br>en try:<br>principal de la consecta<br>en la consecta de la consecta<br>en la consecta de la consecta<br>en la consecta de la consecta de la consecta<br>en la consecta de la consecta de la consecta<br>en la consecta de la consecta<br>en la consecta de la consecta de la consecta<br>en la consecta de la consecta de la consecta<br>en la consecta de la consecta de la consecta<br>en la consecta de la consecta de la consecta<br>en la consecta de la consecta de la consecta<br>en la consecta de la consecta de la consecta<br>en la consecta de la consecta de la consecta<br>en la consecta de la consecta de la consecta<br>en la consecta de la consecta de la consecta<br>en la consecta de la consecta de la consecta de la consecta<br>en la consecta de la consecta de la consecta<br>en la consecta de la consecta de la consecta<br>en la consecta de la consecta de la consecta<br>en la consecta de la consecta de la consecta de la consecta<br>en la consecta de la consecta de la consecta de la consecta de la consecta<br>en la consecta de la consecta de la consecta de la consecta de la consecta de la consecta de la consecta de la consecta de la consecta de la consecta de la consecta de la co                                                                                                    | n, devides or enso<br>2005<br>2005<br>2005<br>2005<br>2005<br>2005<br>2005<br>200                                                                                                    | eperantika<br>An ponses, ur bei dies<br>an 200-5 (* 2 bekenty<br>16, und (1) digent a hem<br>- The byte me                                            |

#### STEP 2 OBTAIN YOUR USERNAME.SDTID FILE

After completion of Step 1 **Request Citrix Access for Home or Remote Location**, your local IT support will e-mail you a **Username.SDTID** file. Save the file to your Desktop at **Home or Remote Location**, you will need this file to setup your SecurID RSA Software. If you have a mobile device, make sure you have access to the e-mail that contains the file on your mobile device.

Note: Do not save the Username.zip file, only the Username.SDTID.

## STEP 3 - INSTALLING CITRIX RECEIVER - HOME OR REMOTE LOCATION

Citrix Receiver is required on your PC to connect to DSHS Citrix Virtual Workplace. If you have issues installing your receiver on your **home** or **remote location** computer, contact your **local IT support**. Below are instructions on how to install the Citrix Receiver on your **Windows/Macintosh PC**.

### CITRIX RECEIVER INSTALLATION FOR MICROSOFT WINDOWS

1. In a web browser, navigate to <u>myaccess.dshs.wa.gov</u>, click "**Download the latest DSHS approved Citrix** client".

Download the latest DSHS approved Citrix client.

2. Click "Run" or "Save".

**Note**: The message may vary depending on the web browser you're using. (See examples below.)

#### Internet Explorer (Windows)

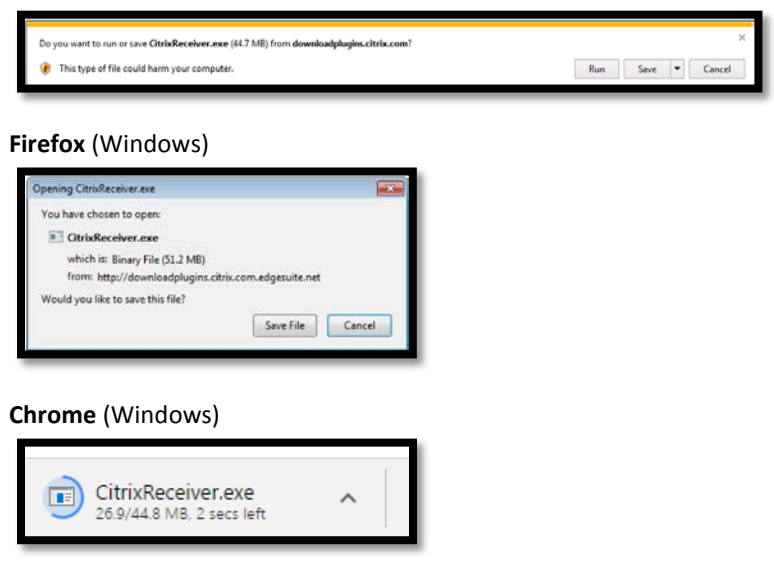

#### Edge (Windows)

| What do you want to do with CitrixReceiver.exe (44.7 MB)?<br>From: downloadplugins.citrix.com | Save | Save as | Cancel | $\times$ |
|-----------------------------------------------------------------------------------------------|------|---------|--------|----------|
| ······································                                                        |      |         |        |          |

- 3. Open the "CitrixReciever.exe" file from your Downloads folder.
- 4. Click "Install" to begin the installation of the Citrix Receiver.

| D Citrix Receiver |                                                               | × |
|-------------------|---------------------------------------------------------------|---|
| 1                 | Welcome to Citrix Receiver Setup                              |   |
| 1                 | Click Install to install Citrix Receiver on your<br>computer. |   |
| Citrix Receiver   |                                                               |   |
| ()                |                                                               |   |
|                   | Instal                                                        | e |

5. Accept License Agreement.

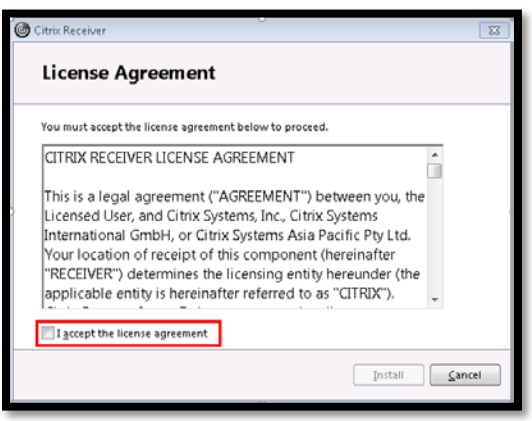

6. Click "**Finish**" to complete the installation of the Citrix Receiver.

| G Citrix Receiver                                                                                        | X         |
|----------------------------------------------------------------------------------------------------|-----------|
| citrex<br>Receiver                                                                                       |           |
| Installation successful                                                                                  | vour      |
| email or a server address, click Add Account. Otherwise,<br>Finish, and you can set up an account later. | click     |
| bā                                                                                                    | d Account |
|                                                                                                    |           |

#### **CITRIX RECEIVER INSTALLATION FOR MACINTOSH**

- 1. In a web browser, navigate to <u>https://www.citrix.com/downloads/citrix-receiver/Macintosh/receiver-for-Macintosh-latest.html.</u>
- 2. Click "Download Receiver for Mac".

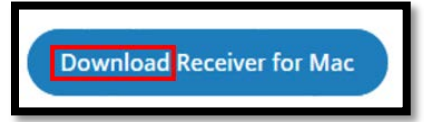

Note: The message may vary depending on the web browser you're using. (See examples below)

Firefox (Macintosh)

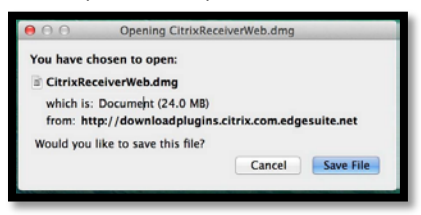

#### Safari (Macintosh)

|        | Downloads          | Clear |
|--------|--------------------|-------|
|        | CitrixReceiver.dmg | ^     |
| Chrome | e (Macintosh)      |       |
| Chrome | e (Macintosh)      |       |

CitrixReceiver.dmg

| 3. | On a Macintosh computer, the "CitrixReceiver.dmg" file appears in the Macintosh Downloads folder.    |
|----|----------------------------------------------------------------------------------------------------|
|    | Click the "Macintosh Downloads" folder and then select the "CitrixReceiver.dmg" file. When prompted, |
|    | click "Install Citrix Receiver".                                                                     |

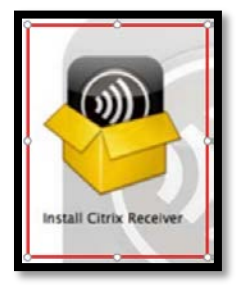

4. Click "Continue".

| 1

| 000                | Minstall Citrix Receiver                                                                                                    | 8        |
|--------------------|----------------------------------------------------------------------------------------------------|----------|
|                    | Welcome to the Citrix Receiver Installer                                                                                               |          |
| e Introduction     | To install Citrix Receiver for Mac, click Continue. You will be guided<br>through the steps necessary to install Receiver on your Mac. |          |
| License            |                                                                                                    |          |
| Destination Select |                                                                                                    |          |
| Installation Type  |                                                                                                    |          |
| Installation       |                                                                                                    |          |
| Summary            |                                                                                                    |          |
|                    |                                                                                                    |          |
|                    |                                                                                                    |          |
|                    |                                                                                                    |          |
|                    |                                                                                                    |          |
|                    |                                                                                                    |          |
|                    |                                                                                                    |          |
|                    |                                                                                                    |          |
|                    | Co Back Continu                                                                                                    |          |
|                    | Continu                                                                                                    | <u> </u> |

5. Agree to Terms of Service.

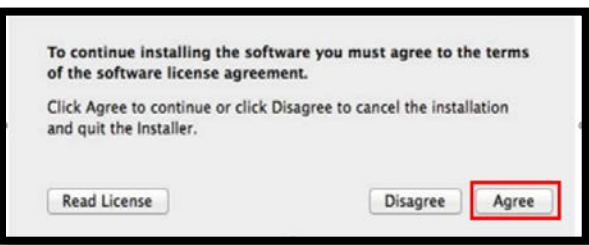

- 6. Enter your Personal Name/Password you set on your Macintosh (if applicable).
- 7. Click "Install Software"

| Inst | aller is trying to install new software. |
|------|------------------------------------------|
| Typ  | e your password to allow this.           |
| Pat  | Name: isword: Cancel Install Software    |

## STEP 4 INSTALLING RSA SECURID - HOME OR REMOTE LOCATION

#### **RSA SECURID SOFTWARE FOR WINDOWS**

- Download the latest RSA Security Token Based Authentication for Windows. Click link below to download software.
   Download Link.
- 2. Select 32-bit or 64-bit "RSA SecurID Software Token 5.0 Downloads for Microsoft Windows".

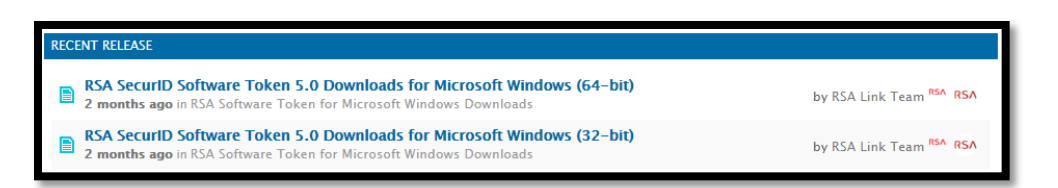

3. Select **32-bit** or **64-bit** software, click one of the "Download" links (examples below).

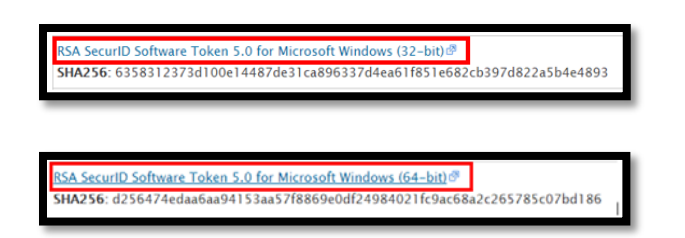

 Download the RSA Secure ID Token Software, double-click the "RSASecurIDToken500x64.msi", found in your Downloads.

Note: DO NOT run the "RSASecurIDTokenAuto500x64.msi".

| template<br>词题RSASecurIDToken500x64.msi |  |
|-----------------------------------------|--|
| ill RSASecurlDToken500x64.msi           |  |
| 19                                      |  |
| BRSASecurIDTokenAuto500x64.msi          |  |

5. Select "Run" to start the RSA SecurID Setup Wizard.

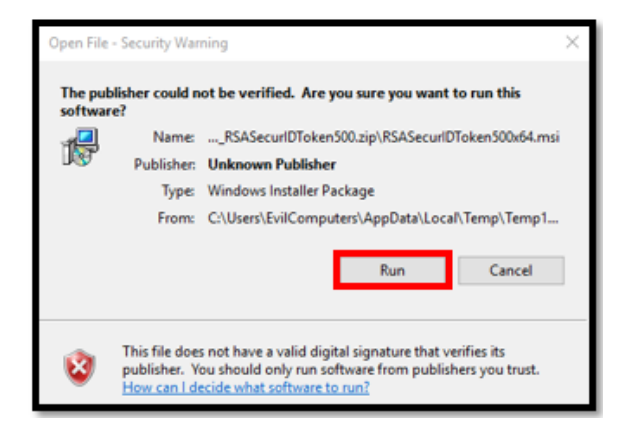

6. Select "Next" to continue to the Terms of Service.

| 👷 RSA SecurID Software Token | - Setup Wizard                                                                                                    | × |
|------------------------------|----------------------------------------------------------------------------------------------------|---|
| RSA                          | Welcome to the RSA SecurID<br>Software Token Setup Wizard                                                                                                |   |
|                              | The Setup Wizard will install RSA SecurID Software Token<br>5.0.0.292 x64 on your computer.Click Next to continue or<br>Cancel to exit the Setup Wizard. |   |
|                              | WARNING: This program is protected by copyright law and<br>international treaties.                                                                       |   |
|                              | < Back Next > Cancel                                                                                                    |   |

7. Accept the Terms of Service, Select "Next".

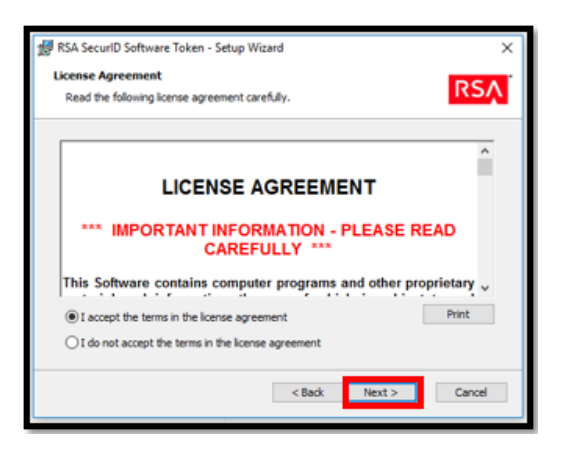

8. Select "**Typical**", then select "**Next**" to continue with the RSA SecurID Software Token application installation.

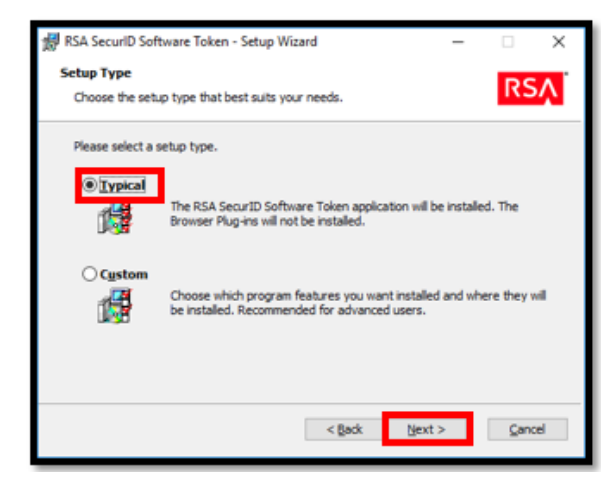

9. "Click Install" to install RSA SecurID software.

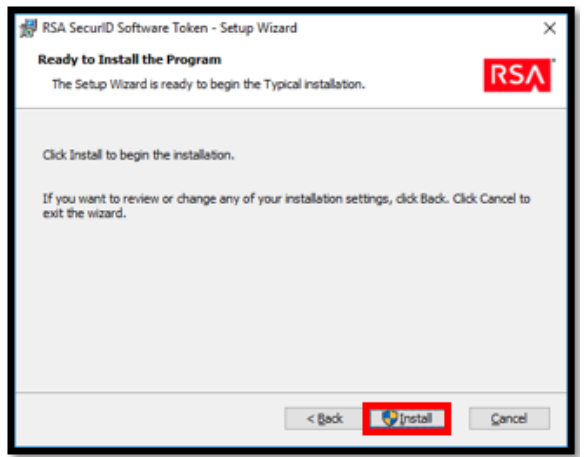

10. Uncheck "Launch RSA SecurID Software Token", then select "Finish".

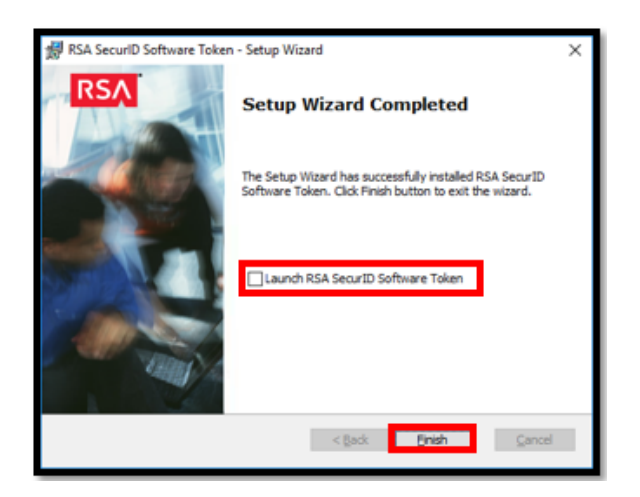

Next, you will have to link your **Username.SDTID** file to your SecurID RSA Software. If you do not have the **Username.SDTID** file, click the **"Obtain your Username.SDTID file**" link below.

Step 2 Obtain your Username.SDTID file.

11. Double-click the "Username.SDTID" file you saved to your desktop.

**Note**: If you get the below pop-up message, restart the computer. After restart, try double-clicking the file again.

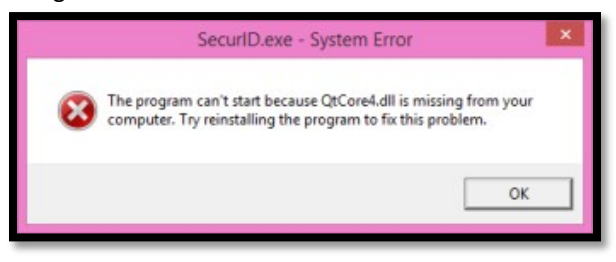

12. Enter your Username as the Password (example: bucklbl) (case sensitive) and click "OK".

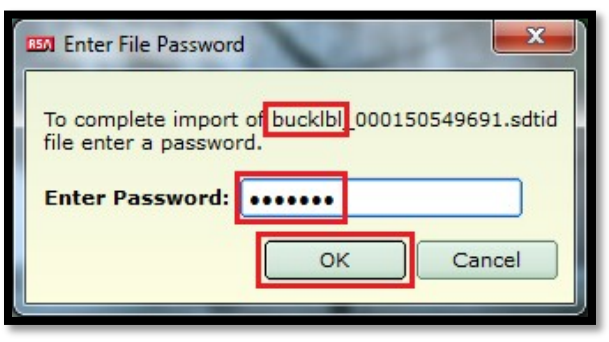

13. Your RSA SecurID Software Token is now installed. Select "OK".

NOTE: Delete the "Username.SDTID" file off of your desktop once installed.

#### **RSA SECURID SOFTWARE FOR MACINTOSH**

- Download the latest RSA Security Token Based Authentication for Macintosh. Click the link below to download the RSA SecurID software. Download Link
- 2. Select "RSA SecurID Software Token Downloads for Mac OS X".

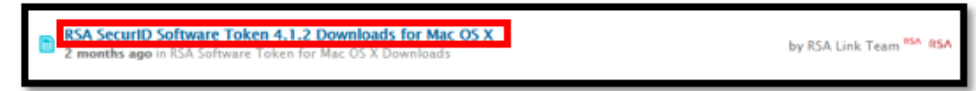

3. Once you select the software, click the "**Download**" link (example below).

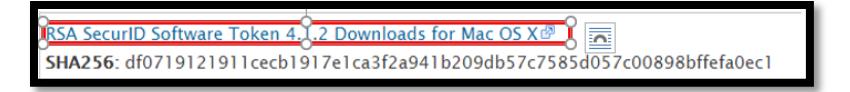

4. Once you download the RSA Secure ID Token Software, double-click the "**RSASecurIDMacintosh412.dmg**" from your **Downloads** folder.

| 00                                                                                                    | Downloads                                       |                                                         |                           |
|----------------------------------------------------------------------------------------------------|-------------------------------------------------|---------------------------------------------------------|---------------------------|
|                                                                                                    | # <b>E</b> III <b>*</b> III * 12                | Q.                                                      |                           |
| FAVORITES<br>All My Files<br>Applications<br>Desktop<br>Documents<br>Documents<br>Downloads<br>Movies<br>Music<br>Pictures<br>DEVICES<br>VMware Tools | Name<br>RSASecurIDMac412.dmg<br>About Downloads | Date Modified<br>Today 10:41 PM<br>Mar 10, 2014 1:40 PM | Size<br>27.7 M8<br>9.9 M8 |

5. Select "Continue" to Start the RSA SecurID Setup Wizard.

| 000                | 🤪 Install SecuriD                                                                                                    |
|--------------------|----------------------------------------------------------------------------------------------------|
|                    | Welcome to the SecurID Installer                                                                                                    |
| e Introduction     | Welcome to the installation program for RSA SecurID Software Token<br>4.1.2 x64. You will be guided through the steps necessary to install this<br>software. |
| License            |                                                                                                    |
| Destination Select |                                                                                                    |
| Installation Type  |                                                                                                    |
| Installation       | $OP_{res}$                                                                                                    |
| Summary            | Inst Security                                                                                                    |
| RSA                |                                                                                                    |
| SecurID            | Go Back Continue                                                                                                    |

6. Accept the Terms of Service, select "Agree", then select "Continue".

| 000                |                                  | 🤪 Ins                                                                                                    | tall SecurID                                                                                                    |                                                                                                    | 8                                                                                                  |
|--------------------|----------------------------------|----------------------------------------------------------------------------------------------------|----------------------------------------------------------------------------------------------------|----------------------------------------------------------------------------------------------------|----------------------------------------------------------------------------------------------------|
|                    | To continue in<br>of the softwar | stalling the sof<br>e license agree                                                                                                    | tware you must agree<br>ment.                                                                                                    | e to the terms                                                                                                    | -                                                                                                  |
| ⊖ Int              |                                  |                                                                                                    |                                                                                                    |                                                                                                    |                                                                                                    |
| e Lic              | Click Agree to                   | continue or click                                                                                                    | Disagree to cancel the                                                                                                    | installation                                                                                                    |                                                                                                    |
| • Des              | and quit the In:                 | staller.                                                                                                    |                                                                                                    |                                                                                                    |                                                                                                    |
| Inst               | Read Licen                       | se .                                                                                                    | Disagree                                                                                                    | Agree                                                                                                    |                                                                                                    |
| @ Ins              |                                  |                                                                                                    |                                                                                                    |                                                                                                    |                                                                                                    |
| e summ<br>R<br>Sec |                                  | Information, the Use<br>acceptance of this L<br>This Agreement is<br>individual person or<br>the Software and He "Custo<br>Customer is locate<br>locat EMC Corporation<br>Locat EMC Corporation<br>International ("EISI"<br>South America and<br>International ("EISI"<br>South America and<br>International ("EISI"<br>South America and<br>International ("EISI"<br>South America and<br>International ("EISI"<br>South America and<br>International ("EISI"<br>South America and<br>International ("EISI"<br>South America and<br>International ("EISI")<br>South America and<br>International ("EISI") | to even which is subject to and<br>losses Agreement (the "Agreement<br>the entity that the individual<br>entity that the individual<br>entity and RSA (which med<br>in the United Bates, Mexic<br>ion sales subsidiary if Cus<br>iocal sales subsidiary if Cus<br>iocal sales subsidiary if Cus<br>iocal sales subsidiary and<br>(), if Customer is located out<br>in a country in which EMC<br>Customer's us of the Softe<br>greement set forth in a qui | expressly conductored imment").<br>between you (meaning represent that has obta<br>tilter use and not for out<br>out the second that and the source<br>or south America; (if)<br>the United States, Mexic<br>Corporation does not hav<br>ide United States, Mexic<br>Corporation does not hav<br>otherwise in writing,<br>area and Hardware, excep-<br>totation issued by RSA | the<br>ned<br>jight<br>jight<br>the<br>EMC<br>ems<br>o or<br>ve a<br>this<br>st to<br>of a<br>; or |
|                    |                                  | Print                                                                                                    | Save                                                                                                    | Go Back Con                                                                                                    | tinue                                                                                              |

7. Select "Close" to move to the next step of installation.

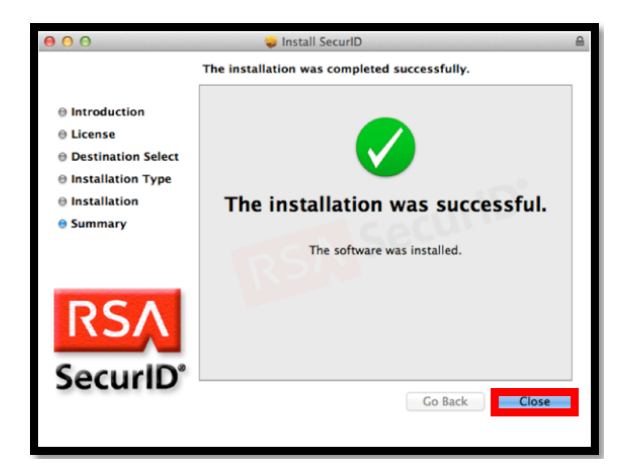

Next, you will have to link your **Username.SDTID** file to your SecurID RSA Software. If you do not have the **Username.SDTID** file, click the **"Obtain your Username.SDTID file**" link below.

Step 2 Obtain your Username.SDTID file

- 8. Double-click the "Username.SDTID" file you saved to your desktop.
- 9. Enter your Username as the password (example: bucklbl) (case sensitive) and click "OK".

| Enter File Password                                           | N                      | ×             |
|---------------------------------------------------------------|------------------------|---------------|
| To complete import<br>file enter a passwor<br>Enter Password: | of bucklbl_00015<br>d. | 0549691.sdtid |
| •                                                             | ОК                     | Cancel        |

10. Your RSA SecurID Software Token is now installed. Select "OK".

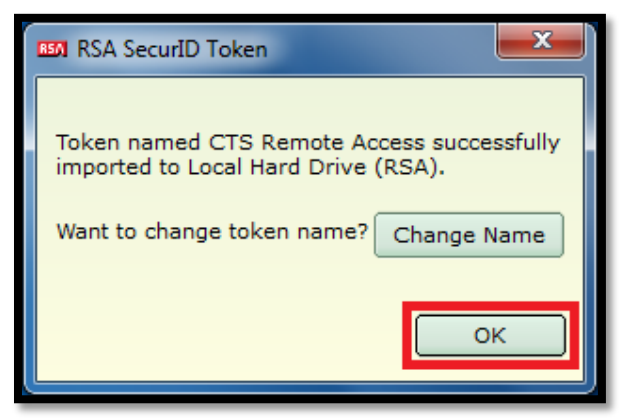

NOTE: Delete the "Username.SDTID" file off of your desktop once installed.

## RSA SECURID APP FOR ANDROID PHONE

1. In your list of apps, tap the **Play Store** icon.

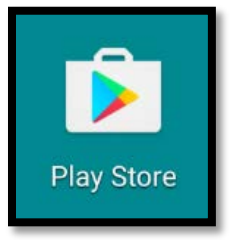

2. Tap search and enter the keywords **RSA SecurID** in the search field.

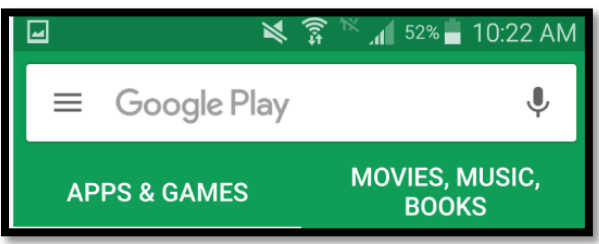

3. Select RSA SecurID Software Token.

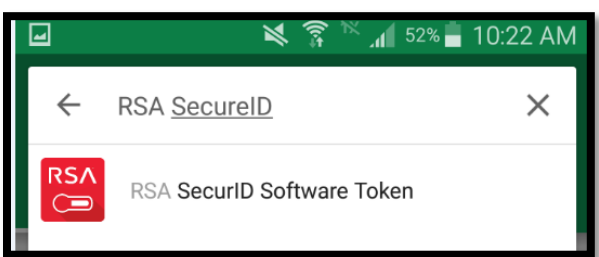

4. Tap Install.

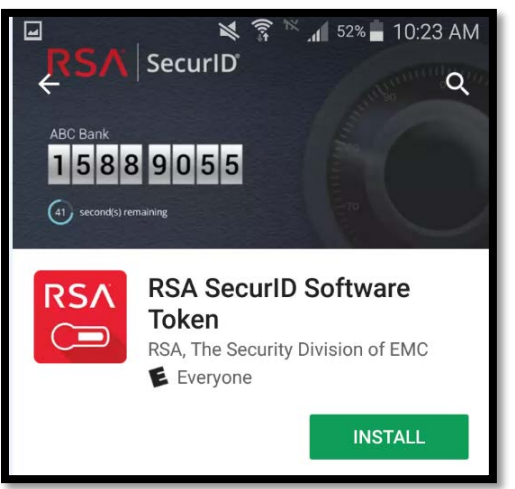

5. Click **Accept** to start the download of the application.

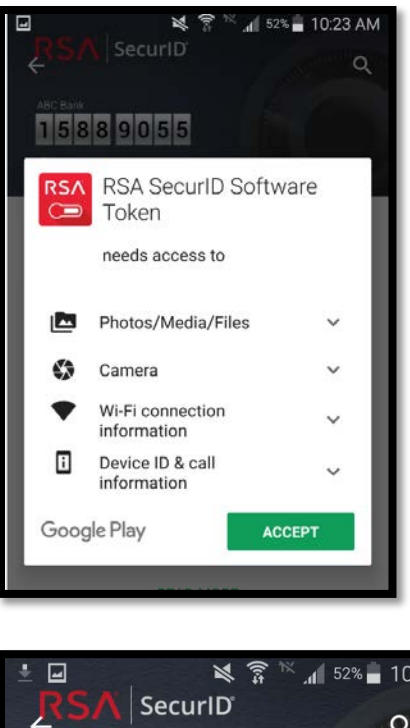

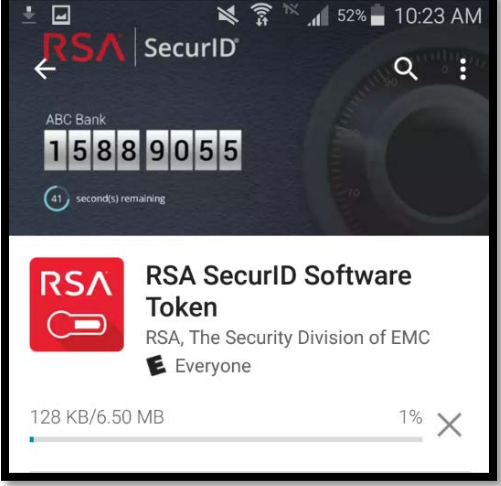

6. Open the **RSA SecurID** application once the download is complete.

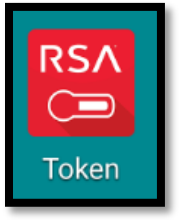

7. Check "I have read and accept the terms of this agreement." Click Continue.

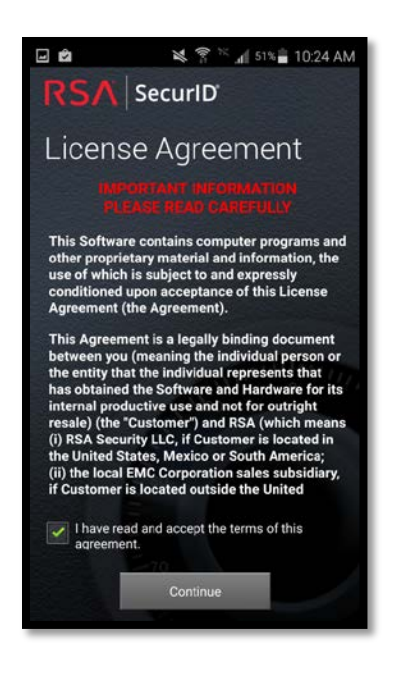

Next, you will have to link your **Username.SDTID** file to your SecurID RSA Software. If you do not have the **Username.SDTID** file, click the **"Obtain your Username.SDTID file**" link below.

Step 2 Obtain your Username.SDTID file

8. Open the e-mail containing the **Username.SDTID** file from your Android device. The Password to install the RSA SecurID Software Token is your **User ID**.

#### Example: LynchM (case sensitive)

| ••፡፡፡ AT&T             | ଚ 5:18 PM                         | <b>1</b> 🕴 74% 🔳 🕨 |
|------------------------|-----------------------------------|--------------------|
| Cancel                 | Token Import                      |                    |
| Enter the<br>your toke | token password to co<br>n import. | mplete             |
|                        |                                   |                    |
| QWE                    | ERTYU                             | I O P              |
| AS                     | DFGH                              | JKL                |
| • z                    | XCVB                              | M 🛛                |
| .?123                  | space                             | return             |

### RSA SECURID APP FOR APPLE (IOS) PHONE

1. On your Apple iPhone, tap the "App Store" icon.

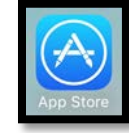

- 2. Tap "Search", and enter the keywords "RSA SecurID".
- 3. Select "RSA SecurID Software Token".
- 4. Tap "Get", then "Install".
- 5. Tap "Open".

When the install is complete, you will have the RSA SecurID icon on your Apple device.

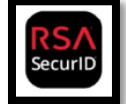

6. Tap the "**RSA SecurID**" icon to open the app.

Next, you will have to link your **Username.SDTID** file to your SecurID RSA Software. If you do not have the **Username.SDTID** file, click the **"Obtain your Username.SDTID file**" link below.

Step 2 Obtain your Username.SDTID file

7. Open the e-mail containing the Username.SDTID file from your Apple device.

The Password to install the RSA SecurID Software Token is the User ID. Example: LynchM (case sensitive)

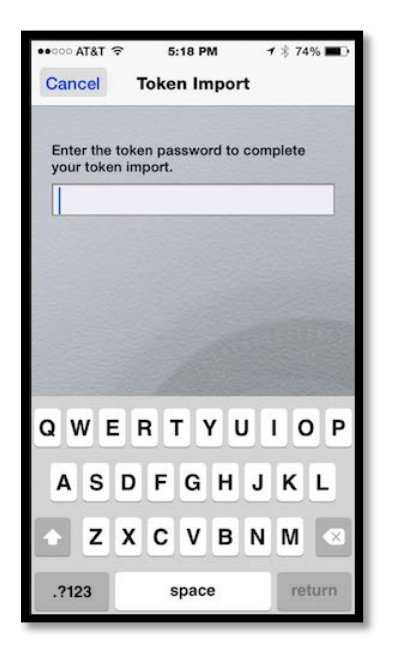

Your Token is now installed on your Apple device.

## RSA SECURID APP FOR WINDOWS PHONE

| Install the Application                                                                                                    |  |  |  |  |
|----------------------------------------------------------------------------------------------------|--|--|--|--|
| You can install the application directly onto your device<br>from Windows Phone Store.                                                                     |  |  |  |  |
| To install the application directly onto your device:                                                                                                    |  |  |  |  |
| 1. Tap the Windows Phone Store icon on your device.                                                                                                    |  |  |  |  |
| <ol><li>Tap apps to navigate to the applications page.</li></ol>                                                                                           |  |  |  |  |
| 3. Tap the search icon and enter rsa securid.                                                                                                    |  |  |  |  |
| 4. If prompted, enter your account credentials.                                                                                                    |  |  |  |  |
| 5. Tap install.                                                                                                    |  |  |  |  |
| The device exits to the Home screen as the application<br>downloads onto your device. When done, you see the<br>icon in your application choices as shown. |  |  |  |  |
| RSA<br>SecuriD                                                                                                    |  |  |  |  |

Open the e-mail containing the **Username.SDTID** file from your Windows device.

The Password to install the RSA SecurID Software Token is the User ID. Example: LynchM (case sensitive).

| RSA Secur                                                     | e 🛠 ⅔ 📶 🖬 11:14 AM<br>CID°                                     |  |
|---------------------------------------------------------------|----------------------------------------------------------------|--|
| Token File Password<br>Enter Password                         |                                                                |  |
| ОК                                                            | Cancel                                                         |  |
|                                                               | source and the second                                          |  |
| 1 2 3 4 5<br>q w e r t<br>a s d f q<br>f z > Copied to<br>Sym | 6 7 8 9 0<br>y u i o p<br>h j k l<br>clipboard 1 m ▲<br>. Done |  |

Your Token is now installed on your Windows device.

## RSA SecurID Hard Token FOB

You will receive a Hardware Token FOB, pictured below. The Hardware Token FOB does not require additional software to be installed on your computer.

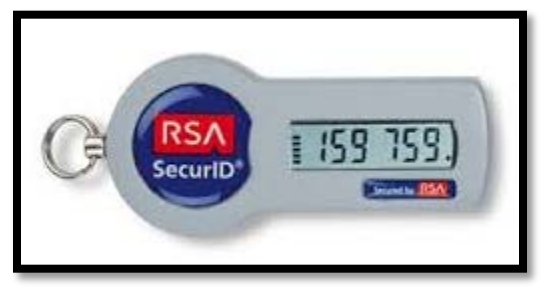

## STEP 5 HOW TO LOGIN TO CITRIX FROM HOME OR REMOTE LOCATION

The following section will explain the process of how to log into Citrix from Home or Remote Location. You will need to request access to Citrix from your **local IT support**. Once your **local IT support** has done the initial setup, follow the steps below to connect to Citrix from Home or Remote Location.

## **RSA SOFTWARE - INITIAL CITRIX LOGIN**

Once you have installed your RSA SecurID Software on your PC or Macintosh, follow the instructions below to Log into Citrix for the first time. Once you have logged in successfully for the first time, the process will slightly change. You will want to navigate to the <u>Software - Daily Citrix Login</u> for daily Citrix login instructions.

1. Navigate to <u>myaccess.dshs.wa.gov</u>.

Select "Access to the DSHS Virtual Workplace from your home or remote location."

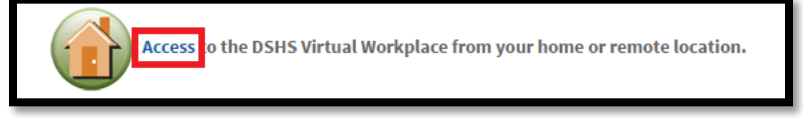

2. Enter your computer "Username" and "Password".

#### Example:

Username: (LynchM) Password: (your computer password)

| Username :<br>Passw ord :<br>Token ID : | LynchM  LynchM  Log On                  |
|-----------------------------------------|-----------------------------------------|
|                                         | Username :<br>Passw ord :<br>Token ID : |

3. Open the RSA SecurID Software from your Start Menu.

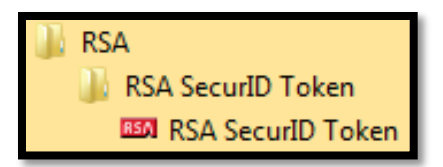

4. Leave the Enter PIN field BLANK. Click the arrow.

| CTS Remot   | Options 💙 🗖 🔀 |
|-------------|---------------|
| Enter PIN:  |               |
| Leav        | ve Blank      |
| RSA SecuriD |               |
|             |               |

**Note A**: Make sure the ticker bar is full before you click copy. **Note B**: A Token Number can only be used one time. If your login attempt fails, wait for the next Token number to roll over.

5. Click "**Copy"** to copy Token Code.

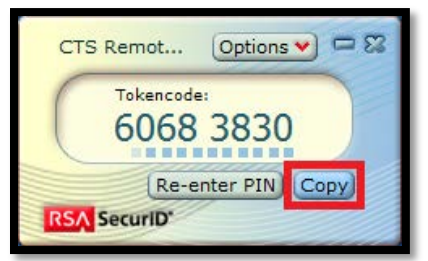

6. "Paste" into the "Token ID:" field in your browser and click "Log on".

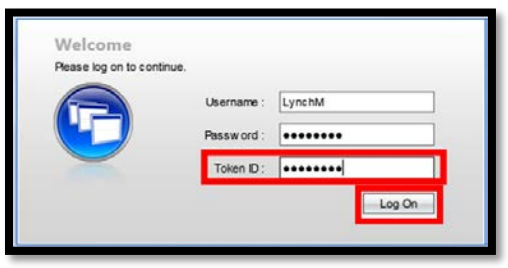

**Note:** Do not close RSA SecurID Token Generator. **Note:** PIN cannot start with Zero (0), 11111, 22222, 12345, etc.

7. Enter a 5 to 8 all numeric PIN and click "Submit".

| Additional                                 | Information Required |
|--------------------------------------------|----------------------|
| Please type your response belo             | w.                   |
| Enter a new PIN having from 5 to 8 digits: | •••••                |
|                                            | Submit               |

8. Re-enter PIN for verification and click "Submit".

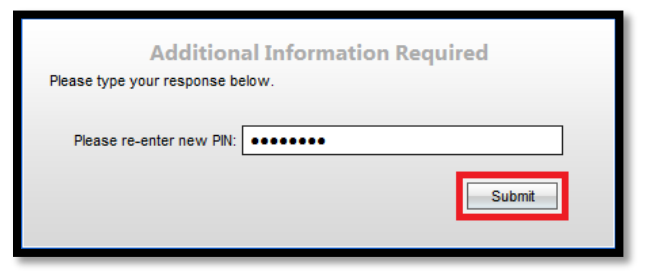

You should get a message to enter your **Passcode**. See below step.

| Additional Information Required<br>Please type your response below.                 |        |  |
|-------------------------------------------------------------------------------------|--------|--|
| PIN Accepted. Wait for the<br>token code to change, then<br>enter the new passcode: | Submit |  |

9. On the RSA Token Generator click "Re-enter PIN".

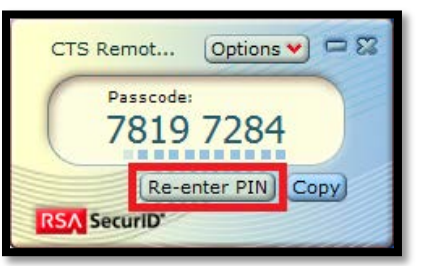

10. Enter the PIN you just created and click the arrow.

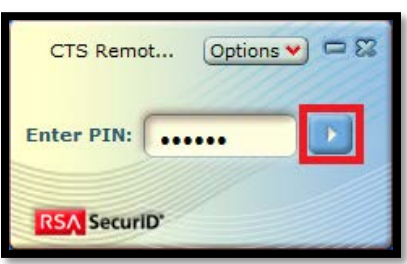

**Note**: Make sure the ticker bar is **full** before you click copy.

11. Click the "**Copy"** button.

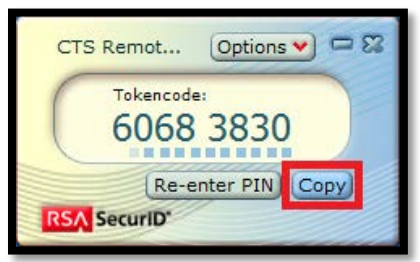

12. Paste the passcode into the "Additional Information Required" field on the Citrix Logon Page and click "Submit".

| Additional Information Required<br>Please type your response below.                 |        |  |
|-------------------------------------------------------------------------------------|--------|--|
| PIN Accepted. Wait for the<br>token code to change, then<br>enter the new passcode: | •••••  |  |
|                                                                                     | Submit |  |

You are now logged into Citrix; below is an example of applications you will see when you log in. Any application permissions/access are delegated by your **local IT administrator**.

| Main        |             |                       |                   |                  | Select view: 💌 🤇 C |
|-------------|-------------|-----------------------|-------------------|------------------|--------------------|
| Admin Tools | Office 2010 | Change My<br>Password | Internet Explorer | Windows Explorer |                    |
|             |             | rassword              |                   |                  |                    |

## **RSA Software - Daily Citrix Login**

- 1. Navigate to myaccess.dshs.wa.gov.
- 2. Select "Access to the DSHS Virtual Workplace from your home or remote location".

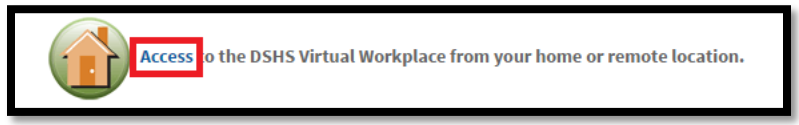

3. Enter your computer "Username" and "Password".

#### Example:

Username: (LynchM) Password: (your computer password)

| Welcome<br>Please log on to continue. |                                        |        |
|---------------------------------------|----------------------------------------|--------|
|                                       | Username :<br>Password :<br>Token ID : | LynchM |
|                                       |                                        | Log On |

4. Open the RSA SecurID Software from the Start Menu.

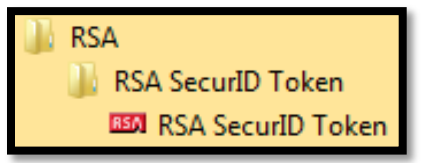

5. Enter your **PIN** and click the arrow.

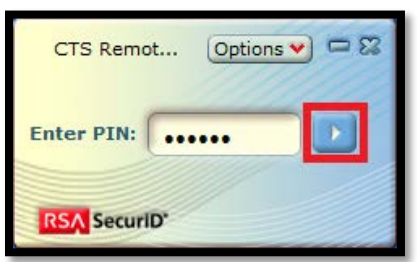

6. Click "**Copy**" to copy Token Code.

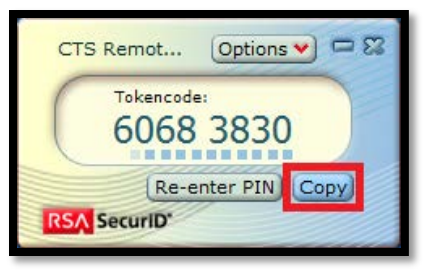

7. Paste the Token Code into the "Token ID:" Field in your browser and click "Log on".

| Welcome<br>Please log on to continue. |                          |        |
|---------------------------------------|--------------------------|--------|
|                                       | Username :<br>Password : | LynchM |
|                                       | Token ID :               | •••••  |
|                                       |                          | Log On |

You are now logged into Citrix; below is an example of applications you will see when you log in. Any application permissions/access are delegated by your **local IT administrator**.

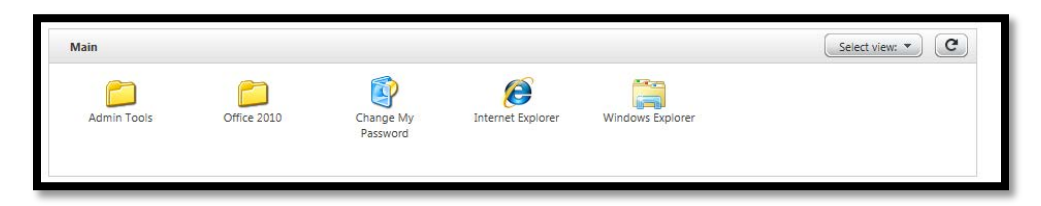

## **RSA Hardware - Initial Citrix Login**

Follow the instructions below to Log into Citrix for the first time with your RSA SecurID Hardware FOB. Once you have logged in successfully for the first time, the process will slightly change. You will want to navigate to the <u>Hardware - Daily Citrix Login</u> for daily Citrix login instructions.

- 1. Navigate to <u>myaccess.dshs.wa.gov</u>.
- 2. Select "Access to the DSHS Virtual Workplace from your home or remote location".

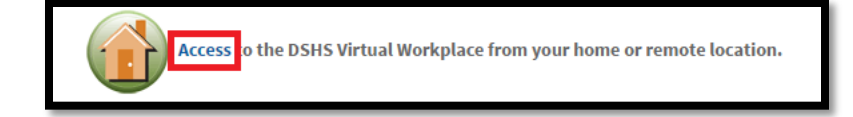

3. Enter your computer "Username" and "Password".

#### Example:

Username: (LynchM) Password: (your computer password)

| Welcome                    |             |        |
|----------------------------|-------------|--------|
| Please log on to continue. |             |        |
|                            | Username :  | LynchM |
|                            | Passw ord : | •••••  |
|                            | Token ID :  |        |
|                            |             | Log On |
|                            |             |        |

4. In the "Token ID:" field Enter the "Token ID" off of the Hardware FOB.

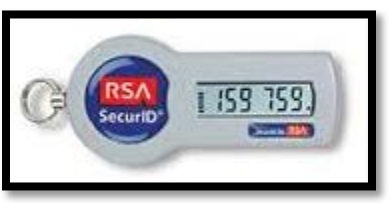

5. Click "Log On".

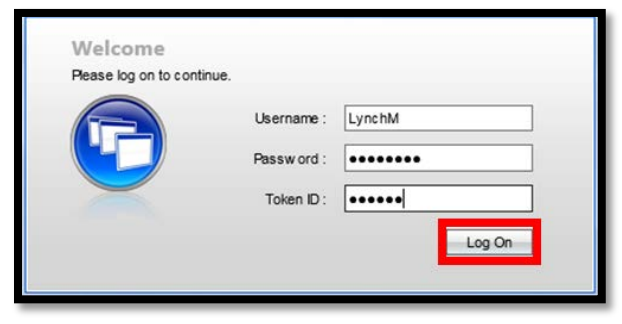

- 6. Enter your "New PIN".
- 7. Confirm "New PIN".
- 8. Enter the "PIN + Next token code" (Note: wait for the Token numbers to change to the next Token).

| Create New PIN   |                      |
|------------------|----------------------|
| New PIN:         | What is a valid pin? |
| Confirm New PIN: |                      |
| Next Tokencode:  | *                    |
|                  |                      |
| Cancel           |                      |

9. Click "OK".

You are now logged into Citrix; below is an example of applications you will see when you log in. Any application permissions/access are delegated by your **local IT administrator**.

| Main        |             |                       |                   |                  | Select view: |
|-------------|-------------|-----------------------|-------------------|------------------|--------------|
| Admin Tools | Office 2010 | Change My<br>Password | Internet Explorer | Windows Explorer |              |

## **RSA HARDWARE - DAILY CITRIX LOGIN**

- 1. Navigate to <u>myaccess.dshs.wa.gov</u>.
- 2. Select "Access to the DSHS Virtual Workplace from your home or remote location".

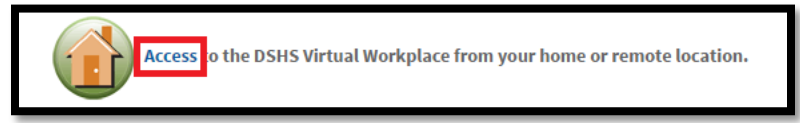

3. Enter your computer "Username" and "Password". Example:

Username: (LynchM) Password: (your computer password)

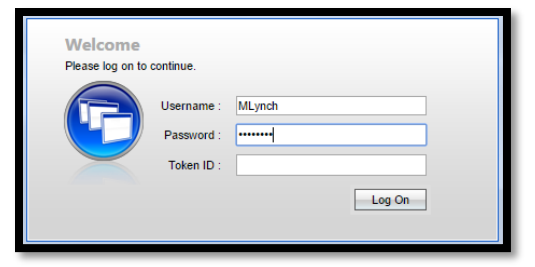

 In the "Token ID:" field enter the (PIN + Token ID) off of the Hardware FOB. Example below: (PIN+159759)

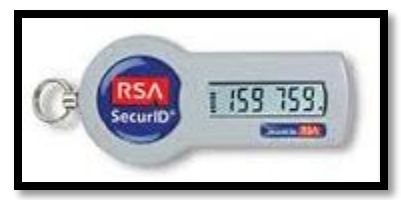

5. Click "Log On".

| Welcome                  |             |        |
|--------------------------|-------------|--------|
| Please log on to continu | e.          |        |
|                          | Username :  | LynchM |
|                          | Passw ord : | •••••  |
| -                        | Token ID :  | •••••  |
|                          |             | Log On |
|                          |             |        |

You are now logged into Citrix; below is an example of applications you will see when you log in. Any application permissions/access are delegated by your **local IT administrator**.

| 2           | <b>C</b>    |           |                   | ALCON D          |  |
|-------------|-------------|-----------|-------------------|------------------|--|
| Admin Tools | Office 2010 | Change My | Internet Explorer | Windows Explorer |  |

## **RSA MOBILE - INITIAL CITRIX LOGIN**

Once you have installed your RSA SecurID Software on your Mobile Device, follow the instructions below to Log into Citrix for the first time. Once you have logged in successfully for the first time, the process will slightly change. You will want to navigate to the <u>Mobile - Daily Citrix Login</u> for daily Citrix login instructions.

- 1. Navigate to <u>myaccess.dshs.wa.gov</u>.
- 2. Select "Access to the DSHS Virtual Workplace from your home or remote location".

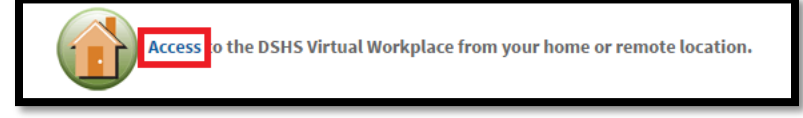

3. Enter your computer "Username" and "Password".

#### Example:

Username: (LynchM) Password: (your computer password)

| Welcome<br>Please log on to o | continue.                              |        |        |
|-------------------------------|----------------------------------------|--------|--------|
|                               | Username :<br>Password :<br>Token ID : | LynchM |        |
|                               |                                        | E      | Log On |

4. On your mobile device, open the **RSA SecurID** app.

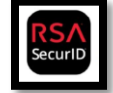

5. In the RSA Mobile App, leave the Enter PIN field BLANK. Click the Blue Arrow.

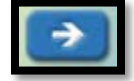

- 6. Type the Token into the "Token ID:" field.
- 7. Click "Log On".

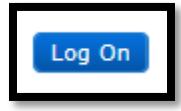

When you click "**Log On**", you will get prompted to set your "**PIN**". **Note:** Do not close RSA SecurID Token Generator. **Note:** PIN cannot start with Zero (0), 11111, 22222, 12345, etc.

- 8. Enter a 5 to 8 all numeric PIN and click "Submit".
- 9. Confirm your "PIN", next you will need to enter your "PIN" into the RSA SecurID app.
- 10. In the RSA Mobile App, navigate back to the main page, click re-enter your "PIN".

| 👔 📲 🚮 🕼 10:32 AM   |                                                                       |
|--------------------|-----------------------------------------------------------------------|
| Enter PIN<br>Enter | Enter PIN<br>()<br>()<br>()<br>()<br>()<br>()<br>()<br>()<br>()<br>() |
| For Android Device | For iPhone                                                            |

11. Once you have entered your "PIN". Select the Blue Arrow or Enter.

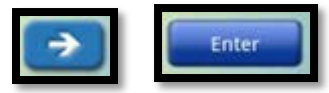

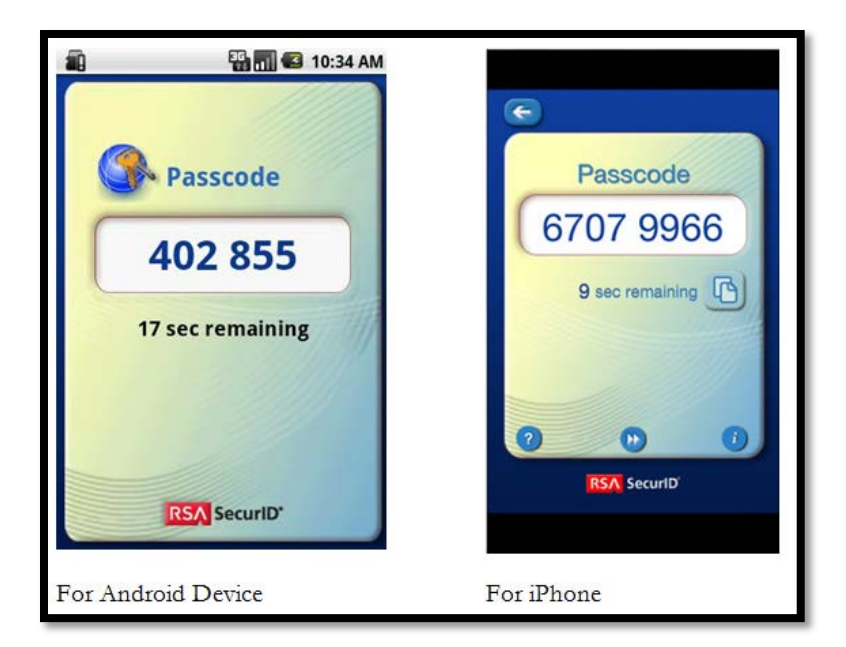

**Note A**: Make sure the ticker bar is full before you type in the Token Number. **Note B**: A Token Number can only be used one time. If your login attempt fails, wait for the next Token number to roll over.

- 12. Type the passcode into the field requesting "Addition Information Required".
- 13. Click "Submit".

| Additional                                                                          | Information Required |
|-------------------------------------------------------------------------------------|----------------------|
| Please type your response belo                                                      | w.                   |
| PIN Accepted. Wait for the<br>token code to change, then<br>enter the new passcode: | Submit               |

You are now logged into Citrix; below is an example of applications you will see when you log in. Any application permissions/access are delegated by your **local IT administrator**.

| Main        |             |                       |                   |                  | Select view: • C |
|-------------|-------------|-----------------------|-------------------|------------------|------------------|
| Admin Tools | Office 2010 | Change My<br>Password | Internet Explorer | Windows Explorer |                  |

## **RSA MOBILE - DAILY CITRIX LOGIN**

- 1. Navigate to <u>myaccess.dshs.wa.gov</u>.
- 2. Select "Access to the DSHS Virtual Workplace from your home or remote location".

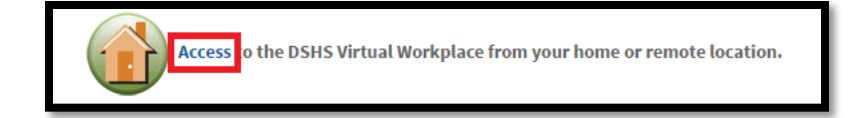

3. Enter your computer "Username" and "Password".

#### Example:

Username: (LynchM) Password: (your computer password)

| Welcome<br>Please log on to d | ontinue.                 |        |
|-------------------------------|--------------------------|--------|
| P                             | Username :<br>Password : | LynchM |
|                               | Token ID :               | Log On |

4. On your mobile device, open the **RSA SecurID** app.

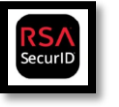

5. Enter your "**PIN**" into the RSA Mobile App.

| 🗐 📲 🚮 🕼 10:32 AM   |                                     |
|--------------------|-------------------------------------|
| Enter PIN<br>Enter | Enter PIN<br>2<br>1<br>RSA Security |
| For Android Device | For iPhone                          |

6. Once you have entered your "PIN", select the Blue Arrow or Enter.

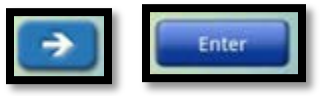

**Note A**: Make sure the ticker bar is full before you type in the Token Number. **Note B**: A Token Number can only be used one time. If your login attempt fails, wait for the next Token number to roll over.

7. Type your Passcode into the "Token ID:" field.

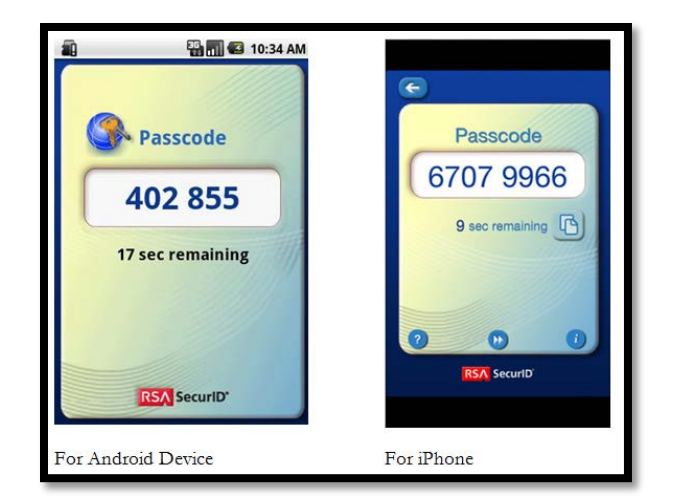

8. Click "Log On".

| Welcome<br>Please log on to o | continue.                              |        |        |
|-------------------------------|----------------------------------------|--------|--------|
|                               | Username :<br>Password :<br>Token ID : | LynchM | Log On |

You are now logged into Citrix; below is an example of applications you will see when you log in. Any application permissions/access are delegated by your **local IT administrator**.

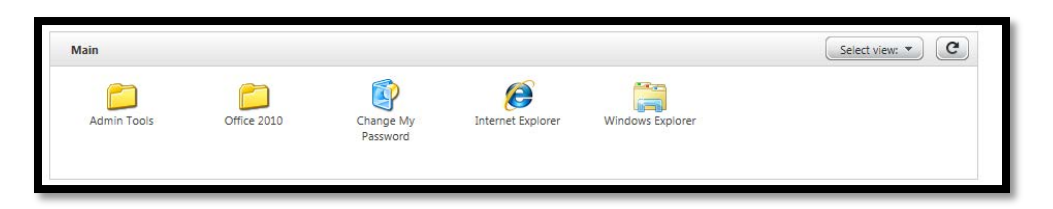

## TROUBLESHOOTING

CITRIX RECEIVER TROUBLESHOOTING

#### **RECEIVER IS OUT-OF-DATE**

If you get the below error message, you will need to install the latest version of Citrix Receiver.

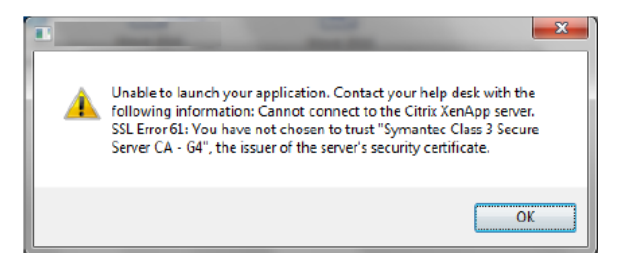

For the latest installation instructions, click here: Installing Citrix Receiver - Work or Remote Location.

## CITRIX RECEIVER ADD ACCOUNT NOTIFICATION

If you get the below message, **Close it**. It should not ask you for the information again. In addition, you can check the "**Do not show this window automatically at logon.**" box. Click "**Close**".

| G Litrix Re | Add Account                                                                |
|-------------|----------------------------------------------------------------------------|
| E           | inter your work email or server address provided<br>by your IT department: |
| L           |                                                                            |
| [           | Do not show this window automatically at logon.                            |
|             | Add <b>Close</b>                                                           |

#### INSTALLATION ISSUES WITH RECEIVER WHILE UPGRADING OS TO WINDOWS 10

If you did an in-place upgrade to Windows 10 from Windows 7 or 8.1 and receive the error message below, run the following steps.

|--|--|

Step 1: Obtain the <u>Citrix Receiver Clean-up Utility</u> from the DSHS ET Service Desk to fully uninstall Citrix Receiver.

Step 2: Re-install Citrix Receiver from Installing Citrix Receiver - Work or Remote Location.

## PROMPTED TO DOWNLOAD, RUN, OPEN LAUNCH.ICA FILE INSTEAD OF LAUNCHING APPLICATION

When launching an application from the Internet browser, users are prompted to save or download the launch.ica file. The prompt **Do you want to Open, Save, or Cancel the launch.ica connection** file is displayed. The application does not launch immediately. Also, some but not all the users report that they are unable to connect.

There can be a number of resolutions to the issue including but not limited to the following:

- Install the latest version of Citrix Receiver.
- Add Website to Trusted Sites.
- Set ICA to launch automatically for Mozilla Firefox.
- Remove or Disable Third Party Browser Adware.
- Clear the "Do not save encrypted data to disk" option.
- <u>Automatically Open ICA Files</u>.
- <u>Associate .ica File Type with Citrix Connection Manager.</u>
- Disable ActiveX Internet Explorer.

## Install the Latest Version of Citrix Receiver

Re-install Citrix Receiver from Installing Citrix Receiver - Work or Remote Location.

## Add Website to Trusted Sites (Internet Explorer)

Add the site to the **Trusted sites** list if using Internet Explorer browser using the following steps:

- 1. Go to Tools > Internet Options > Security tab > Sites.
- 2. In the Add this website to the zone field, enter <u>https://citrixfa.dshs.wa.gov</u> and click Add.

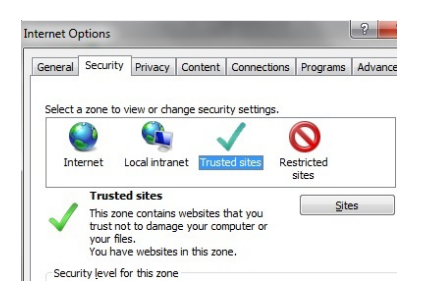

### SET ICA TO LAUNCH AUTOMATICALLY FOR MOZILLA FIREFOX

Mozilla Firefox 52.x no longer supports Citrix Receiver plugin using NPAPI. The workaround is to configure Firefox to automatically run **launch.ica** file types. **Check** the box "**Do this automatically for files like this**."

| Opening launch.ica    |                                            | $\times$ |
|-----------------------|--------------------------------------------|----------|
| You have chosen to    | open:                                      |          |
| 🖻 launch.ica          |                                            |          |
| which is: Citrix      | ICA Client (1.9 KB)                        |          |
| from: http://de       | shsnetscaler.dshs.wa.lcl                   |          |
| What should Firefo    | do with this file?                         |          |
| Open with             | Citrix Connection Manager (default) $$     |          |
| Save File             |                                            |          |
| Do this <u>a</u> utor | natically for files like this from now on. |          |
|                       | OK Cancel                                  |          |

#### **REMOVE OR DISABLE THIRD-PARTY BROWSER ADWARE**

Remove or disable any third-party browser based adware software that could be interfering with the successful launch of the ICA file. Restart the browser after removing these software and try again.

#### CLEAR THE "DO NOT SAVE ENCRYPTED DATA TO DISK" OPTION (INTERNET EXPLORER)

If you are using Internet Explorer, click **Tools** > **Internet Options** > **Advanced tab** and clear the option "**Do not save encrypted data to disk**."

#### AUTOMATICALLY OPEN ICA FILES

After the ICA file is downloaded, enable the browser to open similar files automatically.

• Internet Explorer: Right click on the downloaded file and uncheck the option "Always ask before opening this type of file."

• Google Chrome: Click the drop-down list for the file in the download bar and select "Always Open Files of This Type."

#### ASSOCIATE .ICA FILE TYPE WITH CITRIX CONNECTION MANAGER

- 1. On Windows computers, go to Control Panel > Default Programs > Associate a file type or protocol with a program.
- 2. Under Name, find .ica file type.
- 3. Ensure that the current default is set to Citrix Connection Manager. If not, click **Change program** and choose Citrix Connection Manager.

**Note**: Connection Manager is the wfcrun32 file located at C:\Program Files (x86)\Citrix\ICA Client. On Windows 10, this file is located at C:\Program Files (x86)\Citrix\.

## **Disable ActiveX Internet Explorer**

Disabling ActiveX filtering globally: Click **Gear icon**, select **Safety**, **de-select ActiveX Filtering**. Alternatively, press Alt key and click **Tools** menu (ActiveX filtering is enabled if a "tick" appears next to it and is disabled if the "tick" disappears).

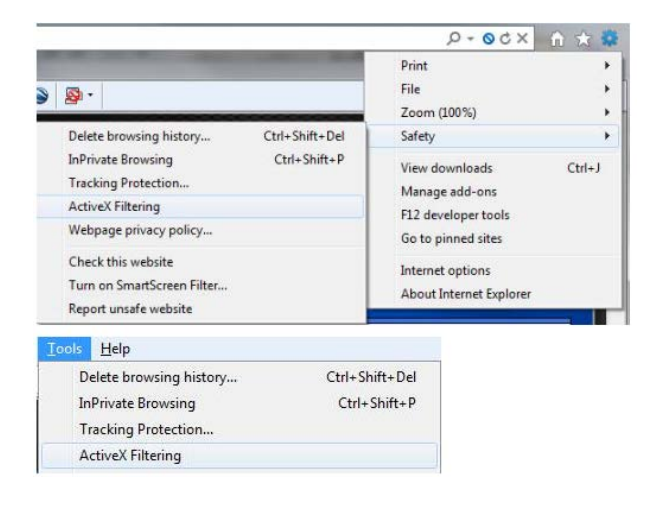

## **RSA SECURID TROUBLESHOOTING**

Contact your local IT support for assistance with installing the RSA Software at home.

## CITRIX LOGIN TROUBLESHOOTING

Fields go Blank/Credentials you typed are incorrect.

| Please log on to cont | nue.       |        |
|-----------------------|------------|--------|
|                       | User name: |        |
|                       | Password : |        |
| ~                     | Token ID:  |        |
|                       |            | Log On |

#### Or:

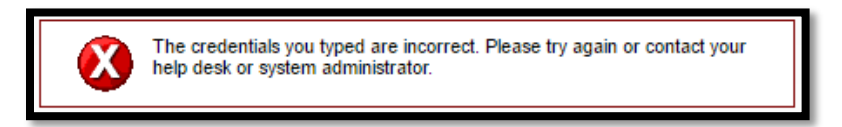

#### **Resolutions:**

Verify your PIN is correct. If you need your PIN reset, contact your local Help Desk.

1. Make sure the RSA SecureID **ticker bar is full**, before typing (Mobile/Hardware Tokens) or copying (Software) your passcode.

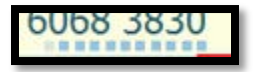

- 2. If you *incorrectly* enter your credentials **three times**, your RSA token will be **locked**. Contact your local help desk for assistance with getting your account unlocked.
- 3. Clear your browser's cache. Below are instructions for Chrome, Firefox, Edge, and Internet Explorer.

#### Chrome

- 1. Open Chrome.
- 2. On your browser toolbar, click More 🚦 .
- 3. Point to More tools, and then click Clear browsing data.
- In the "Clear browsing data" box, click the checkboxes for Cookies and other site and plug-in data and Cached images and files.
- Use the menu at the top to select the amount of data that you want to delete. Choose beginning of time to delete everything.
- 6. Click Clear browsing data.

#### Microsoft Edge

- 1. Click the Hub icon =
- 2. Click the History icon 🕚
- 3. Click the link labeled Clear all history.
- 4. Check the boxes for each item you want to clear.
- 5. Click the Clear button. The message "All Clear!" will appear at the top when the data has been erased.

#### **Mozilla Firefox**

| Clear the cache                                                                                                    |  |  |  |
|----------------------------------------------------------------------------------------------------|--|--|--|
| 1. Click the menu button $\equiv$ and choose Options .                                                                              |  |  |  |
| 2. Select the Advanced panel.                                                                                                    |  |  |  |
| 3. Click on the <b>Network</b> tab.                                                                                                 |  |  |  |
| 4. In the <b>Cached Web Content</b> section, click Clear Now .                                                                      |  |  |  |
| General Advanced                                                                                                    |  |  |  |
| General Data Choices Network Update Certificates                                                                                    |  |  |  |
| Applications Connection                                                                                                    |  |  |  |
| Privacy Configure how Firefox connects to the Internet Settings                                                                     |  |  |  |
| Security Cached Web Content     Cached Web Content     Your web content cache is currently using 350 MB of disk space     Clear Now |  |  |  |
| Advanced Override automatic cache management                                                                                        |  |  |  |
| Limit cache to 350 MB of space                                                                                                    |  |  |  |
| 5. Close the <i>about:preferences</i> page. Any changes you've made will automatically be saved.                                    |  |  |  |

#### Internet Explorer

- 1. Click Tools.
- 2. Click Delete Browsing History.
- 3. Uncheck "Preserve Favorites website data".
- 4. Check "Temporary Internet files and website files" and "Cookies and website data".
- 5. "History", "Download History", "Form Data", "Passwords", and "Tracking Protection, ActiveX Filtering and Do Not Track" are optional. (See example below.)

| Delete Browsing History                                                                                                    | 23      |  |  |  |  |
|----------------------------------------------------------------------------------------------------|---------|--|--|--|--|
| Preserve Favorites website data<br>Keep cookies and temporary Internet files that enable your favorite<br>websites to retain preferences and display faster.                                                                                                    |         |  |  |  |  |
| Temporary Internet files and website files<br>Copies of webpages, images, and media that are saved for fast<br>viewing.                                                                                                    | er      |  |  |  |  |
| Cookies and website data<br>Files or databases stored on your computer by websites to save<br>preferences or improve website performance.                                                                                                    |         |  |  |  |  |
| History<br>List of websites you have visited.                                                                                                    |         |  |  |  |  |
| Download History<br>List of files you have downloaded.                                                                                                    |         |  |  |  |  |
| Form data<br>Saved information that you have typed into forms.                                                                                                    |         |  |  |  |  |
| Passwords<br>Saved passwords that are automatically filled in when you sign in<br>to a website you've previously visited.                                                                                                    | n       |  |  |  |  |
| Tracking Protection, ActiveX Filtering and Do Not Track<br>A list of websites excluded from filtering, data used by Tracking<br>Protection to detect where sites might automatically be sharing of<br>about your visit, and exceptions to Do Not Track requests. | details |  |  |  |  |
| About deleting browsing history Delete Cance                                                                                                    |         |  |  |  |  |

## NEXT TOKEN MODE

| Additional In                                           | ormation | Required |
|---------------------------------------------------------|----------|----------|
| Please type your response below.                        |          |          |
| Wait for token to change, then enter the new tokencode: |          |          |
|                                                         |          |          |
|                                                         |          | Submit   |

You will get the above prompt for "Additional Information Required" after two-to-three unsuccessful attempts entering your User Name, and Password.

#### **Resolutions:**

1. Let the RSA Token Code rollover to issue the new Token Code. Type (Mobile/Hardware Tokens) or copy (Software) your passcode into the "Addition Information Required" field.